200 University Avenue West Waterloo, Ontario, Canada N2L 3G1

6 July 2015

Dear reader,

This report is written in the style of an engineer technical report; however, this cover letter has been included to help the reader orient him or herself with respect to the flow of the following report. It is written in the style of a technical report and therefore it contains the appropriate front matter for such a document. If your main purpose in reading this report is to learn how to use Microsoft Word 2007 to write a technical report, I would recommend that you skip the front matter, quickly browse through Section 1 on page 1, and then continue with the body of the report. A reader not expecting this may inadvertently begin with the front matter and quickly become bored.

The most useful non-structural sections are Sections 6 (on figures), 7 (on tables), 8 (on equations), and 10 (on citations and references).

If you are a Waterloo engineering student and you found this document useful, please let me know. If you are not a Waterloo student or graduate and you found this document useful and appreciate it being made publicly available, consider making a donation to the Waterloo Engineering Endowment Fund (WEEF).

If you have any comments or criticism (or if you found this document useful), please consider making the author aware at dwharder@uwaterloo.ca and I will attempt to address any concerns.

Sincerely,

Douglas Wilhelm Harder

University of Waterloo Faculty of Engineering Department of Electrical and Computer Engineering

# Engineering report writing using Word 2010

Version 2015-07-06 Self-study

University of Waterloo 200 University Avenue West Waterloo, Ontario, Canada

Prepared by Douglas Wilhelm Harder 20NNNNN dwharder@uwaterloo.ca NX Electrical or Computer Engineering 25 June 2015

Confidential-1

200 University Avenue West Waterloo, Ontario, Canada N2L 3G1

6 July 2015

Manoj Sachdev, chair Electrical and Computer Engineering University of Waterloo Waterloo, Ontario N2L 3G1

Dear Sir,

This report, entitled "Engineering Report Writing in Word 2010: Version 2015-06-25", was prepared as my NX Work Report for the University of Waterloo. This report is in fulfillment of the course WKRPT N01. The purpose of this report is to demonstrate how Microsoft Word can be used to ease the writing of an engineering report. It is a self-study and confidential-1 report.

The University of Waterloo has one of the top engineering programs in Canada, has the largest faculty of engineering in Canada, and was the first university to introduce the concept of co-operative engineering in Canada.

The Department of Electrical and Computer engineering is the largest department at the university. Electrical engineering was one of the first five programs offered by the university in its founding year of 1957. Today, the department is associated with the electrical, computer, software, mechatronics, and nanotechnology engineering programs.

I would like to thank Jeann Beattie for first introducing me to the world of writing, Dr. Vrscay for proof reading my master's thesis, and Dr. Barby for assigning me the task of marking work-term reports. I also wish to thank Allyson Giannikouris (Sequeira), Dr. Dwight Aplevich, and Matt Houlden for proof-reading this document and Profs. David Nairn and Yahia Dabbagh, Ilia Baranov, Steffan Chartrand, Robert Miner, Jason Pang, Ruth Tanner, Julie Vale, Jonathan Jekir, Mahesh Tripunitara, Anthony Ho, Dr. Bill Bishop and the anonymous engineer who called me for their corrections, suggestions and assistance. This report was written for the electrical and computer engineering students at the University of Waterloo. I hereby confirm that I have received no further help other than what is mentioned above in writing this report. I also confirm this report has not been previously submitted for academic credit at this or any other academic institution.

Sincerely,

Douglas Wilhelm Harder ID 20NNNNN

# Contributions

This is a self-study report that is not related to my co-op job. The Department of Electrical and Computer Engineering has approximately ninety faculty members, fifteen research chairs, forty-five staff, 350 graduate students, and 1500 undergraduate students in the two core programs of electrical and computer engineering alone. Within the Undergraduate Studies Office, there are ten faculty and three staff focused on all academic aspects of the program: the courses and the technical presentation and work-term report milestones.

The objective of the department is to engage in research and to educate both undergraduate and graduate students in the fields related to electrical and computer engineering including

- 1. communications, modulation and coding, multimedia, wireless;
- 2. networks, mobility, distributed computing;
- 3. energy distribution, motors/generators, power electronics, energy marketing;
- 4. control, automation, robotics, mechatronics;
- 5. digital architectures, embedded computers, formal specification and design;
- 6. analog or digital devices, circuits, VLSI, micro-/nano-fabrication methods;
- 7. microwave (radio frequency) or photonic devices and systems;
- 8. signal processing, computational intelligence, soft computing;
- 9. software systems, components, security, embedded software; and
- 10. software engineering, requirements specification, software architectures, verification.

The department has faculty members engaged in research throughout all of these areas.

As a faculty member within the department I have taught a number of courses, though I have focused on ECE 250 Algorithms and Data Structures and ECE 104/204 Numerical Methods. For the former I have set up a web site which includes an on-line tutorial for C++, lecture material which includes a complete set of slides for all classes, a unique approach to understanding the purpose of data structures based on the relations of the data, instructional implementations of the algorithms for many of the data structures covered in the course, six laboratories, a project testing environment, homework, and tutorials. For the latter, I have created an on-line text which has been used at other universities. I have also been an officer of the department in the roles of Electrical Engineering Undergraduate Academic Advisor and the Graduate Admissions Officer. I have been the technical presentation milestone coordinator. As part of this process, I have developed an on-line text entitled Guidelines for Giving Technical Presentations. I have designed the course material for MATH 215 Linear Algebra for Electrical and Computer Engineers and have spent a significant amount of time working on the design of the MATH 211 and MATH 212 Advanced Calculus 1 and 2 including the design of the laboratories. I am the webmaster and designer of

the web pages of the department. I have written the Professional Practice Examination through Professional Engineers Ontario (PEO) and in the process of studying I developed a set of web pages which cover the associated material. Finally, one of my first tasks was to mark work-term reports. My skills at English grammar, as my masters supervisor may attest, were at this point relatively weak and in the process of marking the work-term reports, I quickly found that I needed significant remedial instruction in the English language. Fortunately, being on a university campus, I found a student doing work in grammatical theory to help explain many of the concepts. I am most thankful to the "Grammar Bytes!" web site by R.L. Simmons and the *Canadian Writer's Handbook* by W.E. Messenger and published by Oxford University Press.

As a work-term report marker, I had the opportunity to read hundreds of undergraduate work-term reports. Many were excellent but others seemed to lack the simplest features with obvious errors such as changing alignments, uncentred figures, tables created from grids of lines, dangling cross-references, etc. After reading one such report, it became obvious that students did not have the resources to properly create such a report and many used techniques more tedious and frustrating than tools that should have been, from my experience with LaTeX, available in Word. Once I had almost finished this report, I was made aware of Jason Pang's document "Writing a Report using Microsoft Word's Tools"; however, Jason's document, while complete for Word 2004, does not have some of the best practices which are available in Word 2010. Hopefully this report will help students write more professional appearing engineering documents with less effort by taking advantage of the tools available and therefore, perhaps, spend more time on the engineering analysis and judgment which are most critical to the work of a professional engineer.

# **Summary**

The main purpose of the report is to inform undergraduate students how they can use the word-processing tools provided with Microsoft Word 2010 to produce professional engineering reports with a minimum of effort.

The major points documented/covered in this report are three categories: the Word environment, the tools of the engineer, and the end matter. The first is divided into the structural sectioning of the document, the logical sectioning of the body, and other features including page layout, style, and review. The second discusses the display of numbers and units, figures, tables, and equations. The last describes citations, references, and appendices.

The major conclusions in this report are that Microsoft Word, while not as powerful as LaTeX, has many tools that will help the author in preparing a professional report without having to worry about the details and that students, unfortunately, rather than avail themselves to these tools, will use Word as a text editor. Word can help the author track and reference sections, figures, tables, and equations.

The major recommendations in this report are that first-year students are capable of understanding the relevant features of Word and should, with the first work-term report, learn the tools necessary to produce professional engineering reports with a minimum of unnecessary effort. Understanding the features and functions available will also aid students in preparing lab reports and documentation they will need to produce throughout their undergraduate career.

# Table of contents

| Contributions                                                        | iii   |
|----------------------------------------------------------------------|-------|
| Summary                                                              | v     |
| List of figures                                                      | .viii |
| List of tables                                                       | ix    |
| 1 Introduction                                                       | 1     |
| 2 The structural sections of the report                              | 4     |
| 2.1 Creating structural sections                                     | 4     |
| 2.2 Setting page numbers                                             | 5     |
| 2.3 Summary of structural sections                                   | 5     |
| 3 Logical sections within the report body                            | 5     |
| 3.1 Engineering report structure                                     | 6     |
| 3.2 Styles in Word                                                   | 7     |
| 3.3 Modifying styles                                                 | 9     |
| 3.4 Creating styles                                                  | 11    |
| 3.5 Styles within this report                                        | 14    |
| 3.6 Tables of Contents                                               | 23    |
| 3.7 Cross-referencing Logical Sections                               | 24    |
| 3.8 Logical Sections and Paragraphs                                  | 25    |
| 3.9 Summary on Logical Sections                                      | 26    |
| 4 Page layout, reviews, and features to turn off                     | 26    |
| 4.1 Page layout                                                      | 27    |
| 4.2 Reviews                                                          | 27    |
| 4.3 Features that should be turned off                               | 27    |
| 4.4 Summary of other Word features                                   | 28    |
| 5 The display of numbers and units                                   | 28    |
| 5.1 Numbers and significant digits                                   | 28    |
| 5.2 Statistics                                                       | 31    |
| 5.3 Units                                                            | 32    |
| 5.4 Summary of the display of numbers and units                      | 33    |
| 6 Figures                                                            | 34    |
| 6.1 Inserting and captioning a figure                                | 34    |
| 6.2 Cross-referencing a figure                                       | 35    |
| 6.3 Lists of figures                                                 | 36    |
| 6.4 Other issues with figures                                        | 36    |
| 6.5 Summary of figures                                               | 41    |
| 7 Tables                                                             | 41    |
| 7.1 Creating and cross-referencing tables and adding lists of tables | 42    |
| 7.2 The appearance of tables                                         | 42    |
| 7.3 Presentation of data                                             | 43    |
| 7.4 A table or a figure?                                             | 46    |
| 7.5 Three- and four-dimensional tables                               | 48    |
| 7.6 Summary of tables                                                | 49    |

| 8 Equations4                                      | 9  |
|---------------------------------------------------|----|
| 8.1 Placing of equations                          | 50 |
| 8.2 Equations as a parts of speech                | 50 |
| 8.3 The equation editor                           | 51 |
| 8.4 Placing and referencing equations             | 53 |
| 8.5 Typing an equation using text                 | 54 |
| 8.6 Summary of equations                          | 55 |
| 9 Building a glossary                             | 55 |
| 10 Using references and citations                 | 56 |
| 10.1 What to cite?                                | 56 |
| 10.2 IEEE referencing                             | 56 |
| 10.3 Using citations and building a biblography5  | 57 |
| 10.4 Summary of using references and citations    | 57 |
| 11 Adding report appendices                       | 58 |
| 12 Conclusions                                    | ;9 |
| 13 Recommendations                                | 50 |
| Glossary                                          | 51 |
| References                                        | 52 |
| Appendix A Word 2010 checklist                    | 54 |
| Appendix B Styles used in this report6            | 55 |
| Appendix C Necessary downloads and installations6 | 57 |

# List of figures

| Figure 1. The Word 2007 ribbon interface.                                                         | 2    |
|---------------------------------------------------------------------------------------------------|------|
| Figure 2. Creating a section break in a Word document                                             | 5    |
| Figure 3. The visible styles.                                                                     | 8    |
| Figure 4. A drop-down selection of styles.                                                        | 8    |
| Figure 5. The Styles dialog.                                                                      | 9    |
| Figure 6. The Modify Style dialog                                                                 | . 10 |
| Figure 7. The relationship of Itemized List and Source Code to No Spacing                         | .12  |
| Figure 8. Creating a new style                                                                    | .12  |
| Figure 9. The Create New Style from Formatting dialog                                             | . 13 |
| Figure 10. The styles used in the letter of submittal                                             | . 16 |
| Figure 11. The styles used in the title page                                                      | . 17 |
| Figure 12. TOC Heading is derived from Heading 1                                                  | . 18 |
| Figure 13. The <b>Bdy 1 – 9 Headings</b> derived from the <b>Heading 1 – 9</b> styles             | . 20 |
| Figure 14. The <b>Define new Multilevel list</b> dialog after having selected <b>More</b> >>      | . 20 |
| Figure 15. Setting properties for all levels of headings.                                         | .21  |
| Figure 16. The body heading styles based on the default heading styles                            | .21  |
| Figure 17 Styles for the heading of appendices.                                                   | . 22 |
| Figure 22. Inserting a table of contents.                                                         | . 23 |
| Figure 23. The Cross-reference dialog set up for inserting a section number                       | . 25 |
| Figure 24. A section both with and without introductory paragraphs                                | .26  |
| Figure 25. The Eyjafjallajökull which, until 2010, hid the Eyjafjalla volcano                     | . 34 |
| Figure 26. Adding a caption to a figure.                                                          | . 35 |
| Figure 27. The dialog box for a cross-reference to Figure 2                                       | . 36 |
| Figure 28. A blow-up of a 105×70 image [9]                                                        | . 37 |
| Figure 29. A reduction of a 784×599 image [9]                                                     | . 37 |
| Figure 30. A failure to maintain aspect ratio                                                     | . 38 |
| Figure 31. A zoom on Figure 29 saved as a JPEG.                                                   | . 39 |
| Figure 32. The same image stored as a PNG (left) and as a JPG (right).                            | .40  |
| Figure 33. A 500% zoom of the PNG (left) and JPEG (centre) images from Figure 32 together with so | me   |
| of the more obvious blocking artifacts highlighted (right).                                       | .40  |
| Figure 34. The same graphic stored as a PNG (left) and a GIF (right)                              | .41  |
| Figure 35. Specifying centred alignment in both the vertical and horizontal.                      | .45  |
| Figure 36. The first six elements and their atomic masses.                                        | .47  |
| Figure 37. Minard's advance and retreat of Napoleon from Moscow in 1812-1813                      | . 48 |
| Figure 38. The MathType equation editor.                                                          | . 52 |
| Figure 39. The Create Source dialog.                                                              | . 57 |

# List of tables

| Table 1. The results of five tests.                           | 29 |
|---------------------------------------------------------------|----|
| Table 2. The results of five tests.                           | 29 |
| Table 3 . Seven representations of the same data.             | 30 |
| Table 4. Six representations of exponentially growing data.   | 30 |
| Table 5. The best practices for writing units                 | 33 |
| Table 6. An example table.                                    | 42 |
| Table 7. The ultimate Word table without data                 | 43 |
| Table 8. A table with a minimal amount of chartjunk.          | 43 |
| Table 9. The first six elements and some of their properties. | 43 |
| Table 10. Transposing the entries of Table 9.                 | 44 |
| Table 11. A less pleasing version of Table 9.                 | 45 |
| Table 12. Aligning and centring numbers                       | 45 |
| Table 13. Table 12 shown without lines.                       | 46 |
| Table 14. Table 12 shown with only one column.                | 46 |
| Table 15. A three-dimensional table                           | 48 |
| Table 16. A four-dimensional table.                           | 49 |
| Table 17. Use of fonts in equations.                          | 55 |
| Table 18. Styles used in this document                        | 65 |
|                                                               |    |

## **1** Introduction

When a professional engineer provides a service to the public, often the sole product of the contract is a single report that has been sealed by the engineer responsible. Free enterprise ensures that the effort required performing the investigations and to apply the necessary engineering judgment and analysis required to determine and support the recommendations of the report will be commensurate with the contracted fee. Never-the-less, the only product that the client will receive is the report. While the engineer's seal is meant to demonstrate that the client can rely on the report in the pursuit of the client's objectives and goals, an unprofessional report will erode that trust.

When an engineering report appears unprofessional—and it is the small things that will count the client will question the report. They will see the errors, the typos, the poor formatting, etc., and each transgression will distract the client and the perceived trust in the report will diminish. Consequently, a professional engineer must produce a report of which the appearance is as professional as the work that went into determining and supporting the conclusions and recommendations therein. Today, many professional engineers and engineering students will use Microsoft<sup>®</sup> Word<sup>™</sup>, but personal observation has shown that rather than using it as a word processor, many will use it naïvely as a text editor. The consequences are both hidden and costly: hidden because every student believes that he or she will write the perfect document in the first iteration and therefore all the formatting features will not be necessary; costly because the student will spend many hours performing useless formatting tasks which are, with often negligible effort, automatable. There are many external reasons for this naïve approach to writing reports: students may not recognize that their problems have plagued others since before they were born and they may not know the correct terminology to describe either the problem or the solution they seek; Microsoft's help pages are designed for the average user and often will frustrate a student with their simplicity; and books, such as Office Word 2007 Step by Step, are over 500 pages long, most of which is often trivial or irrelevant to the goal at hand.

This report attempts to highlight those features of Word necessary to produce a professional report using the appropriate and very powerful word-processing tools available in this product [1]. As an engineering student, one hour spent reading and thinking about this report will return many hours in the future, will significantly reduce stress, and may even make certain aspects of the student's undergraduate career less tedious. It will allow a student to allocate more time to ensure that the items in the departmental checklist are satisfied. The student, however, must still

ensure the report has an appropriate structure and flow, a sufficiently and appropriately detailed presentation, correct and consistent spelling and grammar, and the necessary engineering analysis and judgment resulting in the appropriate technical content.

This report will first review the high-level structure of an engineering report and demonstrate how a Word document can be divided into structural sections with the specified page numbering. This is followed by the application of headings to break the body of the report into numbered logical sections, subsections, and sub-subsections. Instructions are given for creating a table of contents and for cross-referencing sections elsewhere in the report. Other significant features of Word are then highlighted including page layout, styles, and reviews. Switching the focus to aspects related to professional engineering, this report continues with a section on the presentation of numbers and units followed by three sections on figures, tables, and equations, respectively. Comments and discussions are included about the best practices for using these components, automatically cross referencing them elsewhere in the document, and about creating lists of figures and tables. The body ends with discussion of glossaries and creating and citing a list of references, together with a discussion on plagiarism. Finally, the purpose and use of appendices in professional engineering reports is discussed. The conclusions will highlight the best features discussed in the body of the report followed by recommendations. To ensure that all fields are correctly updated and sequenced, the reader should refer to Appendix A Word 2010 checklist before printing the report. This appendix provides a list of actions that must be taken to ensure certain items in the requirements are satisfied.

It is assumed that the reader has some familiarity with the interface Word 2010; however, we will define a standard means of referencing the available features. Figure shows the Microsoft ribbon with the **Home** tab selected. Other tabs include **Insert**, **Page Layout**, **References**, **Mailings**, **Review**, **View**, as well as other tabs featuring add-ons. For the **Home** tab, the ribbon is broken into five groupings—**Clipboard**, **Font**, **Paragraph**, **Styles**, and **Editing**—and each of these groups contain a number of related features.

|          | 2) | 🗐 ") - U 🍌-      | Ŧ                                                                                                    | Report.docx - Mic      | rosoft Word _                                                                    | = x                   |
|----------|----|------------------|----------------------------------------------------------------------------------------------------|------------------------|----------------------------------------------------------------------------------|-----------------------|
| <b>(</b> | 2  | Home Insert      | Page Layout References Mailings                                                                                                    | Review View MathType A | crobat                                                                           | ۲                     |
|          | B  | ocut<br>Copy     | Times New Roman • 12 • A A ·                                                                                                    | E·E·E·E ■ ■ ■          | AaBbC AaBbCcl AaBbCcl AaBbCcl AaBbCcl AaBbCcl AaBbCcl                            | a Find ~<br>む Replace |
| P        | -  | 💜 Format Painter | $\mathbf{B} \ \mathbf{I} \ \mathbf{\underline{U}} \ \mathbf{abe} \ \mathbf{x}_{2} \ \mathbf{x}^{*} \ \mathbf{Aa^{*}} \ \mathbf{\underline{W}}^{*} \ \mathbf{\underline{A}}^{*}$ |                        | 1 TOC Sec Body Para 11 F/B Para F/B Section 11 Figure 11 Plain 😴 Change Styles 🛪 | 😽 Select 👻            |
|          |    | Clipboard 🛛 🕞    | Font                                                                                                    | Paragraph 🕞            | Styles 😼                                                                         | Editing               |

Figure 1. The Word 2007 ribbon interface.

A reference to a particular feature will be written as **Ribbon Tab** $\rightarrow$ **Group** $\rightarrow$ **Feature** describing heirarchy which must be followed to access the feature. If a feature is a drop-down menu, we will simply append the menu item to this sequence.

The reader should note that while this report follows the general structure of the work-term report, it is primarily a manual on the usage of Word in the context of preparing engineering reports; consequently, it is presented in a teaching style which is not necessarily appropriate for a report meant to demonstrate engineering analysis and judgment. The reader is therefore warned to avoid considering this document as a standard for work-term report submissions. Among other things, the length of the body significantly exceeds the 15-page absolute maximum length of a work-term report.

### **2** The structural sections of the report

An engineering report is usually divided into three physical sections: front matter, the body and back matter. The pages in the front matter are numbered using lower-case Roman numerals while the pages of the body and the back matter are numbered using Arabic numerals restarting with page one for the first page of the body. Word allows the user to create structural sections and allows different formatting in the header and footer in each section. In addition, the title page of a structural section may have a separate page-numbering format from the balance of the section, but the work-term report guidelines require that neither the title page nor the letter of submittal have page numbers [2]. To achieve this in Word, it is necessary to break the document into three structural sections: one for the first two pages (title page and letter of submittal), one for the balance of the front matter, and the last for the body and back matter. Unfortunately, the word *section* has two definitions in this report and I will refer to the partitions of a Word document as *structural sections*. The other definition deals with the subdivisions within a document including chapters (for books), sections, subsections, etc. These sections will be referred to as *logical sections*.

### 2.1 Creating structural sections

To divide a document into multiple structural sections, place the cursor where the break is to be inserted and select **Page Layout** $\rightarrow$ **Page Setup** $\rightarrow$ **Breaks** and from the drop-down menu under Section Break, select **Next Page** from the as is shown in Figure 2Error! Reference source not found.. The document must be divided into three structural sections: the first will contain the title page and the letter of submittal, the second the balance of the front matter, and the third the body and the back matter.

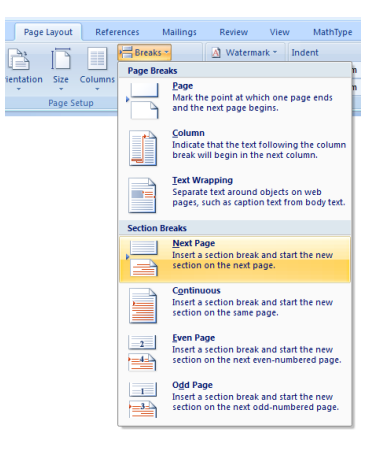

Figure 2. Creating a section break in a Word document.

To see the section breaks, select  $Home \rightarrow Paragraph \rightarrow \P$  (a *pilcrow*). This toggles the appearance of paragraph marks, page breaks, structural section breaks, and other hidden formatting symbols. By turning this on, the author will see structural section breaks, forced page breaks, and even spaces. While this may appear to be initially distracting, it is possible to not only become familiar with it, but to even prefer it to the default WYSIWYG environment.

#### 2.2 Setting page numbers

The next step is to add page numbers to each of the structural sections. Move the cursor into the second structural section and select Insert $\rightarrow$ Header&Footer $\rightarrow$ Page Number $\rightarrow$ Bottom of Page $\rightarrow$ Plain Number. Next, we need to modify the style of the page numbers in this section: Select Format Page Numbers... from the same drop-down box to launch the Page Number Format dialog. In this dialog, select the Number format i, ii, iii, ... and modify the radio button Start at: iii. Next, move the cursor to the third section, repeat the process but chose Arabic numbers and set the radio button to Start at: 1.

#### **2.3 Summary of structural sections**

This first logical section has discussed the fundamental partitioning of a Word document into structural sections. Each structural section may contain its own style of formatting and style in the header and footer, specifically the page numbering.

## **3** Logical sections within the report body

Books are divided into chapters while chapters and reports are often divided into logical sections that may be further subdivided into subsections and then sub-subsections, *etc.* This partitioning is

necessary to provide flow and context for the reader: the sequence of sections reflects the logical flow and reasoning of the author while the section titles provide a high-level description and context for the material contained within the sections. We will look at the appropriate sectioning of an engineering analysis report, how to create the appropriate sections, how to generate a table of contents based on the sections, and how to refer to a specific section from another part of the document.

#### **3.1 Engineering report structure**

An engineering report provides a framework within which the author can present his or her engineering analysis or design to the reader. The analysis and design cannot be presented in isolation, and it is therefore necessary to package such reports within a standard format that provides context and supporting materials to the reader. Thus, a standard report will contain at least some of the following components, including

- 1. a title page,
- 2. a letter of submittal,
- 3. the contributions of the author,
- 4. a summary,
- 5. a table of contents,
- 6. a lists of figures,
- 7. a list of tables,
- 8. the body,
- 9. a glossary,
- 10. references, and
- 11. appendices.

In-house reports—those not meant to be read by individuals outside of a company—are often more brief, but when an engineer prepares a report for a client, it is more likely than not that a majority of these components will be present. While most engineers will spend their entire careers as employees, and therefore they may not see the use of many of these additional components, the consulting engineer will recognize the significance of the clear communication such reports provide. Apart from the first two, each of these will appear in their own section, with the body and appendices possibly broken into further sections and subsections.

The body of the report is itself divided into sections such as

- 1. an introduction and background;
- 2. a statement of the engineering problem;
- 3. a list of requirements, criteria, and metrics together with a full discussion;
- 4. a list of possible solutions together with descriptions and discussion;

- 5. the engineering analysis and design with a discussion and demonstration of engineering judgment; and
- 6. conclusions and recommendations for the reader [2], [3].

Apart from the title page, letter of submittal, table of contents, and lists of figures and tables, each of these components and the sections and subsections of the body and appendices must appear in the table of contents. Maintaining such a table has been issue which has plagued authors for centuries and Word has the tools that can assist in maintaining this synchronization. The next three sections will describe how to maintain such

### 3.2 Styles in Word

A document should have a consistent look-and-feel, in the sense that all titles should be in the same typeface and size, images should be consistently captioned, lists should be equally indented, and so on. In order to facilitate this, Word provides for *Styles*, where a body of text can be designated to be of a certain style, any change to the style will be automatically applied to all text designated as that style. Word considers any text separated by *hard returns* (Enter) to be a *paragraph*—even if it is only one word on a single line, while a *soft return* (Shift-Enter) does not indicate a new paragraph. A style can apply either to

- 1. entire paragraphs,
- 2. individual characters in a paragraph (for example, as emphasis), or
- 3. to both (linked).

Most of the styles we will use apply to paragraphs, but this document does use one character style: **Word Feature**. In addition to a bold emphasis, the text is colored Microsoft Word blue with the benefits including

- 1. being able to change all instances of anything emphasized as such simultaneously, and
- 2. allowing text readers to indicate that the text is styled as being a *Word Feature* as opposed to stating that the text has been formatted as bold and colored blue.

The default styles that we will base our engineering report styles on include

- 1. **Normal** for regular paragraph text with full justification;
- 2. No Spacing, like Normal, but with left alignment and single-line spacing between paragraphs;
- 3. Caption for figures and table captions; and
- 4. Heading 1 through and Heading 9 for chapter and section titles.

Some of the available styles are always visible under the Home $\rightarrow$ Style grouping, as shown in Figure 3.

| AaBbCcDc<br>¶Normal | AaBbCcDdf<br>¶No Spaci | AaBbC<br>Heading 1 | AaBbCc<br>Heading 2 | AaBbCcI<br>Heading 3 | AaBbCcD<br>Heading 4 | AaBbCcD<br>Heading 5 | AaBbCcD<br>Heading 6 | 4 <b>F</b> | Change<br>Styles * |
|---------------------|------------------------|--------------------|---------------------|----------------------|----------------------|----------------------|----------------------|------------|--------------------|
|                     |                        |                    |                     | Styles               |                      |                      |                      |            | 5                  |

Figure 3. The visible styles.

Selecting the  $\overline{\ast}$  button causes more to appear, as shown in .

| AaBbCcDd                                            | AaBbCcDdi                             | AaBbC                  | AaBbCc     | AaBbCcI     | AaBbCcD   | AaBbCcD   | AaBbCcD  |   |                 |
|-----------------------------------------------------|---------------------------------------|------------------------|------------|-------------|-----------|-----------|----------|---|-----------------|
| AaBbCcDd.                                           | АаВ                                   | AaBbCc.                | AaBbCcDdl  | AaBbCcDdi   | AaBbCcDdl | AaBbCcDdE | AaBbCcDa |   | Styles *        |
| Heading 7                                           | Title                                 | Subtitle               | Subtle Em  | Emphasis    | Intense E | Strong    | Quote    |   | <u>\ 17 ± 1</u> |
| AaBbCcDi                                            | AABBCCDDE                             | AABBCCDDE              | AABBCCDDI  | AaBbCcDd    | AaBbCcDdl |           |          |   |                 |
| Intense Q                                           | Subtle Ref                            | Intense R              | Book Title | ¶ List Para | ¶ Caption |           |          | - |                 |
| Save Se<br>Clear F<br>Save Se<br>Save Se<br>Apply S | lection as a Ne<br>ormatting<br>tyles | ew <u>Q</u> uick Style |            |             |           |           |          |   |                 |

Figure 4. A drop-down selection of styles.

Finally, however, selecting the 🖻 button in the lower right of the grouping will bring up a **Styles** dialog, as shown in Figure 5.

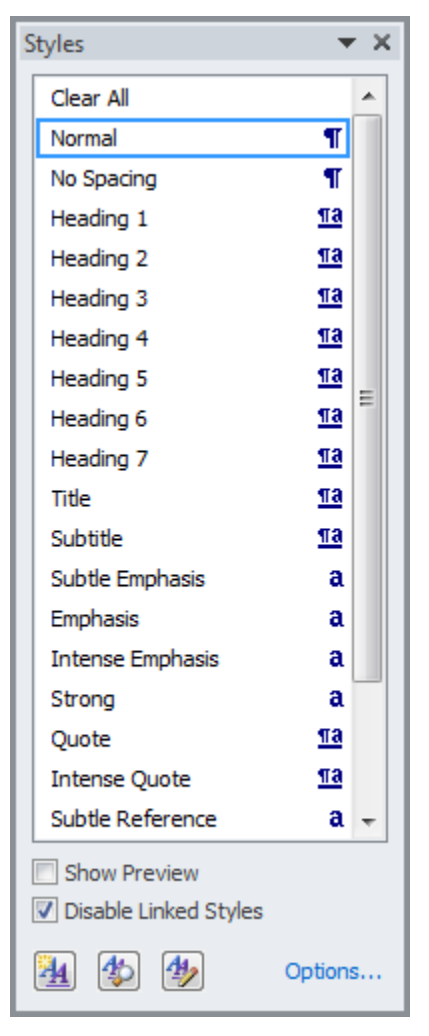

Figure 5. The Styles dialog.

# **3.3 Modifying styles**

Having introduced styles, we will now look at how we can make modifications to the various styles. To modify a style, right click on either the icon in ribbon or the item in the Styles dialog. From this menu, select **Modify...** This will bring up the **Modify Style** dialog. For example, if you have never modified the styles of Microsoft Word, you should get a dialog that looks like

| Modify Style                                                                                                    | ? 💌                                                                                                    |
|----------------------------------------------------------------------------------------------------|----------------------------------------------------------------------------------------------------|
| Properties                                                                                                    |                                                                                                    |
| Name:                                                                                                    | Normal                                                                                                    |
| Style type:                                                                                                    | Paragraph 👻                                                                                                    |
| Style based on:                                                                                                    | (no style) 👻                                                                                                    |
| Style for following paragraph:                                                                                                    | ¶ Normal                                                                                                    |
| Formatting Calibri (Body) IU                                                                                                    | ] <b>B</b> <i>I</i> <u>U</u> Automatic ▼<br>= = = 1 1 1 1 1 1 1 1 1 1 1 1 1 1 1 1 1                                                                                                    |
| Previous Paragraph Previous Para<br>Paragraph Previous Paragraph Previous Paragraph Previous Paragraph Previous Paragraph Previous adding to the second paragraph and the second paragraph following Paragraph Following Paragraph Fo | agraph Previous Paragraph Previous Paragraph Previous Paragraph Previous<br>wious Paragraph Previous Paragraph Previous Paragraph<br>ectetur adipiscing elit, sed do eiusmod tempor incididunt ut labore et dolore<br>eniam, quis nostrud exercitation ullamco laboris nisi ut aliquip ex ea commodo<br>i<br>Paragraph Following Paragraph Following Paragraph Following Paragraph<br>Paragraph Following Paragraph Following Paragraph Following Paragraph<br>Paragraph Following Paragraph Following Paragraph<br>Paragraph Following Paragraph Following Paragraph<br>Paragraph Following Paragraph Following Paragraph<br>Paragraph Following Paragraph Following Paragraph |
| Font: (Default) +Body (Calibri)<br>Line spacing: Multiple 1.15 li<br>After: 10 pt, Widow/Orphan                                                                                                    | , 10 pt, Left<br>i, Space<br>n control, Style: Quick Style<br>ew documents based on this template                                                                                                    |
| F <u>o</u> rmat ▼                                                                                                    | OK Cancel                                                                                                    |

Figure 6. The Modify Style dialog.

Most obviously, one can change the formatting, including the typeface, font size, emphasis (bold, italics and underlining) and color. Below this, you can change the justification (left, centered, right and full), spacing (singe, 1.5 and double), space after a hard return (the end of a paragraph) and indentation. More subtle issues, however, appear above this. However, more relevant are the

formatting features, accessed by selecting the Format - button in the lower-left corner. These features more selective control of

- 1. the typeface and font by selecting **Font...**, allowing you additional decorations and emphasis such as strikethrough and small caps, and
- 2. the appearance of paragraphs by selecting **Paragraph...**.

The Paragraph dialog has two tabs, and both are relevant to reports:

- The first tab, Indents and Spacing, allows you to control the line spacing and how much space appears before and after any paragraph that has been designated as this style. In order to achieve a spacing of 1.15, it is necessary to select Line spacing: Multiple and then enter At: 1.15. Very relevant to the spacing before and after paragraphs is the option to Don't add space between paragraphs of the same style.
- 2. The second tab, Line and Page Breaks, also has nice features:
  - a. **Widow/Orphan control** prevents a single line of a paragraph appearing on a single page. Consequently, paragraphs that consist of up to three lines will appear on the next page if there is a page break, longer paragraphs where only one line appears at the bottom of a page will have that line moved to the next page with the balance of the paragraph, and if the last line appears on a new page, then at least a second line will also be moved to that new page, as well.
  - b. **Keep with next** prevents a page break occurring between a paragraph with this style and whatever paragraph follows. By selecting this option, it prevents titles from appearing at the bottom of a page (the title will be moved to the top of the next page), and it prevents page breaks between, for example, images and their caption, and tables and their captions.
  - c. **Page break before** ensures that any paragraph with this style appears at the top of the next page. This would be useful for a **Heading 1** that designates, for example, a chapter.

The styles we will modify include:

- 1. Normal,
- 2. No Spacing, and
- 3. Heading 1 through Heading 9.

## **3.4 Creating styles**

The first two style we will create is **Itemized List** and **Source Code**. When creating a numbered or bulleted list in a document, the spacing is usually 1.15 spacing and the text is left aligned, while source code is usually shown with single spacing, left alignment, the Consolas typeface, and an offset (indented) from the surrounding text. Consequently, while we could use the **No Spacing** style in both these cases, we would have to change the alignment, typeface and interitem spacing for each such instance within the report. If lists and source code do not occur too often, this may be an acceptable solution; however, many engineering reports will contain at least itemized lists, and therefore it is useful to create an appropriate derived style for these two, as is shown in Figure 7.

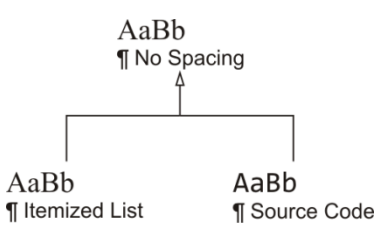

Figure 7. The relationship of Itemized List and Source Code to No Spacing.

Now, any change to the **No Spacing** style will automatically be inherited by both **Itemized List** and **Source Code** unless those have already explicitly overridden particular features. Thus,

- 1. changing the justification of **No Spacing** will have no effect on either descendent (both explicitly changed this to left alignment),
- 2. changing the typeface of **No Spacing** will only affect the typeface of **Itemized List** (Source Code uses Consolas), and
- 3. changing the color of **No Spacing** will affect both descendants.

To create these, bring up the **Styles** dialog and having selected No Spacing on the list, create a New Style, as shown in Figure 8.

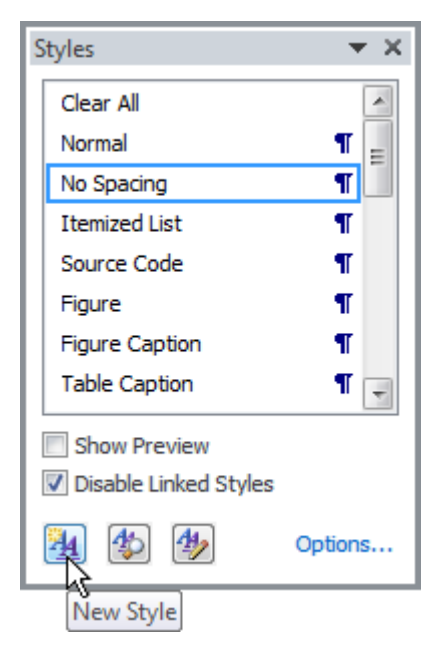

Figure 8. Creating a new style.

This will bring up the **Create New Style from Formatting** dialog, as shown in Figure 9. In each case, we give the style an appropriate name, and as soon as we have changed the name, we note that the **Style for following paragraph**: has been automatically updated to match the name.

| Create New Style from Formatt                                                                                                    | ing 🔹 🕄 💌                                                                                                    |
|----------------------------------------------------------------------------------------------------|----------------------------------------------------------------------------------------------------|
| Properties                                                                                                    |                                                                                                    |
| Name:                                                                                                    | Style1                                                                                                    |
| Style <u>t</u> ype:                                                                                                    | Paragraph 💌                                                                                                    |
| Style <u>b</u> ased on:                                                                                                    | ¶ No Spacing 💌                                                                                                    |
| Style for following paragraph:                                                                                                    | ¶ Style1                                                                                                    |
| Formatting                                                                                                    |                                                                                                    |
| Times New Roman 💌 11 💌                                                                                                    | B I U Automatic -                                                                                                    |
|                                                                                                    |                                                                                                    |
| Previous Paragraph Previous Para<br>Paragraph Previous Paragraph Pre<br><b>This will bring up the Create N</b><br>Following Paragraph Following P<br>Following Paragraph Following P<br>Following Paragraph Following P<br>Following Paragraph Following P<br>Following Paragraph Following P | agraph Previous Paragraph Previous Paragraph Previous Paragraph Previous<br>vious Paragraph Previous Paragraph Previous Paragraph<br><b>New Style from Formatting dialog. The n</b><br>Paragraph Following Paragraph Following Paragraph<br>Paragraph Following Paragraph Following Paragraph<br>Paragraph Following Paragraph Following Paragraph<br>Paragraph Following Paragraph Following Paragraph<br>Paragraph Following Paragraph Following Paragraph<br>Paragraph Following Paragraph Following Paragraph<br>Paragraph Following Paragraph Following Paragraph<br>Paragraph Following Paragraph Following Paragraph<br>Paragraph Following Paragraph Following Paragraph |
| Style: Quick Style<br>Based on: No Spacing<br>Add to Quick Style list Au<br>Only in this document Ne                                                                                                    | tomatically update<br>w documents based on this template                                                                                                    |

Figure 9. The Create New Style from Formatting dialog.

In both cases, we would select left alignment and Source Code would, additionally, be set to single spacing, a Consolas typeface and indented one to the right, all of which can be changed on this panel. In addition, we would have to select **Format** $\rightarrow$ **Paragraph**... to bring up the **Paragraph** dialog, where we would select to [d]on't add space between paragraphs of the same style.

#### **3.5 Styles within this report**

Word allows the user to create styles, and the most significant benefit to styles is that a modification to a style is automatically applied to all text that is designated as being of that style. Thus, the most significant question one may ask when creating a style is: might I want to change text in this context automatically and separately from other text? Another feature of styles is that they can form hierarchies similar to the inheritance of classes in object-oriented languages. Consequently, properties held by a parent style are automatically adopted by all descendant styles. With these two items in mind, we will discuss styles for

- 1. the letter of submittal (and other formal letters) and the title page,
- 2. the paragraph text in various components of the report, and
- 3. section headings including those in the front and back matter, the body of the report and any appendices.

We will start with the most straight-forward: styles specific to the title page and the letter of submittal.

#### 3.5.1 Letter of submittal and title page styles

The title page and the letter of submittal have numerous independent components, each of which may be change individually. Consequently, these two pages have more styles than any other component of the report. For example, in the letter of submittal, the author's address appears at first, followed by the date and the recipient's address. One may initially ask: why not just use single-line spacing and keep it simple? While this is a valid point, and if you are only ever writing a single document, this may be appropriate; however, as an engineer, you will likely be authoring numerous such letters, so we will never-the-less demonstrate how and why styles should be used. The author's address is also known as the *letterhead*, and so while you may initially use a letterhead as simple as

1600 Pennsylvania Avenue Northwest Washington, D.C.

+1 202-456-1111

at some point, you may wish the letterhead to be centered:

1600 Pennsylvania Avenue Northwest Washington, D.C. +1 202-456-1111

Thus, such a change can be made once in the style, as opposed to going to each such page and modifying the text by hand. The components of a letter include:

- 1. Ltr Letterhead: the company or institution sending the letter,
- 2. Ltr Letterhead Address: the address of said company,
- 3. Ltr Date: the date of the letter,
- 4. Ltr Recipient: the name and address of the recipient,
- 5. Ltr Greeting: your initial salutation to the recipient (e.g., "Dear ...," or "To whom it may concern,"),
- 6. Ltr Paragraph: the paragraphs of the letter,
- 7. Ltr Closing: your final salutation to the recipient (e.g., "Sincerely,"),
- 8. Ltr Signature: your name and uWaterloo student identification number over which your signature will appear, and
- 9. Ltr Addenda: a list of enclosures and anyone copied on the letter.

The first and last are not required for work-term reports—you are only required to include your address and your report does not contain any additional enclosures or require anyone to be copied on the report. One desirable feature of styles is that as long as one uses soft returns (Shift-Enter) within a style, for all but the paragraph style, a hard return (Enter) will automatically transition to the next style, leaving the appropriate spacing in between. For example, once the date is entered, as soon as the user presses Enter, the style will change to Ltr Recipient, and once that is finished (using Shift-Enter between lines), the next hard return will transition the style to Ltr Greeting. It is only the Ltr Paragraph style that does not does not transition immediately to the next style, Ltr Closing; this must be done by manually selecting the Ltr Closing style from the styles listed in Home—Style grouping. These components of the letter of submittal (and any formal letter, for that matter) are shown in Figure 10.

| 200 University Avenue Wes<br>Waterloo, Ontario, Canada                                                                                                    | <sup>t</sup> AaBb                                                                                                    |                                                                                                    |
|----------------------------------------------------------------------------------------------------|----------------------------------------------------------------------------------------------------|----------------------------------------------------------------------------------------------------|
| N2L 3GI                                                                                                    | aBb ¶Ltr Letterhead                                                                                                    | d Address                                                                                                    |
| 26 June 2015<br>Manoi Sachdey, chair                                                                                                    | Ltr Date                                                                                                    |                                                                                                    |
| Electrical and Computer Er                                                                                                    | gineering AaBb                                                                                                    |                                                                                                    |
| Waterloo, Ontario<br>N2L 3G1 Aa                                                                                                    | Bb ¶Ltr Recipient                                                                                                    | AaBb                                                                                                    |
| Dear Sir: ¶L                                                                                                    | tr Greeting                                                                                                    | ¶ Ltr Paragraph                                                                                                    |
| This report, entitled "Engin<br>Report for the University of<br>to demonstrate how Micros<br>confidential-1 report.<br>The University of Waterloo<br>Canada, and was the first uni                                                                   | eering Report Writing in Word 2010: Versio<br>Waterloo. This report is in fulfillment of the co<br>soft Word can be used to ease the writing of<br>has one of the top engineering programs in C<br>versity to introduce the concent of co-operativ                                                                                                    | n 2015-06-25", was prepared as my NX Work<br>urse WKRPT N01. The purpose of this report is<br>an engineering report. It is a self-study and<br>anada, has the largest faculty of engineering in<br>engineering in Canada.                                                                                                    |
| The Department of Electric<br>was one of the first five prog<br>with the electrical, computer                                                                                                    | al and Computer engineering is the largest deparams offered by the university in its founding y<br>r, software, mechatronics, and nanotechnology                                                                                                    | artment at the university. Electrical engineering<br>ear of 1957. Today, the department is associated<br>engineering programs.                                                                                                    |
| I would like to thank Jeann H<br>thesis, and Dr. Barby for as<br>(Sequeira), Dr. Dwight ApJ<br>Dabbagh, Ilia Baranov, Ste<br>Tripunitara and Anthony Ho<br>computer engineering stude<br>than what is mentioned ab<br>academic credit at this or any | eattic for first introducing me to the world of w<br>igning me the task of marking work-term rep<br>vich, and Matt Houlden for proof-reading the<br>fian Chartrand, Robert Miner, Jason Pang, R.<br>for their corrections, suggestions and assistant<br>of the University of Waterloo. I hereby co<br>ove in writing this report. I also confirm this<br>other academic institution. | riting, Dr. Vrscay for proof reading my master's<br>orts. I also wish to thank Allyson Giannikouris<br>is document and Profs. David Naim and Yahia<br>uth Tanner, Julie Vale, Jonathan Jekir, Mahesh<br>e. This report was written for the electrical and<br>nfirm that I have received no further help other<br>report has not been previously submitted for |
| Sincerely,                                                                                                    | AaBb                                                                                                    |                                                                                                    |
| Douglas Harder                                                                                                    | ¶ Ltr Closing                                                                                                    |                                                                                                    |
| Douglas Wilhelm Harder                                                                                                    | AaBb                                                                                                    |                                                                                                    |
| ID 20NNNNNN                                                                                                    | ¶ Ltr Signature                                                                                                    |                                                                                                    |

Figure 10. The styles used in the letter of submittal.

The components of the title page are less standard and in this case, they are very specific to the report being written. The format of the title page will differ from program to program.

- 1. **TP Institution**: University of Waterloo,
- 2. **TP Division**: your faculty and department or program (as specified),
- 3. **TP Title**: the title of the report;
- 4. **TP Subtitle**: a sub-title to the report (possibly blank);
- 5. **TP Employer**: your co-op work-term employer (possibly blank);
- 6. **TP Employer Address**: the address of your employer (possibly blank);
- 7. **TP Author**, the author of the report; and
- 8. **TP Restrictions**, additional information (possibly blank).

These are shown in Figure 11. As before, you should use soft returns (Shift-Enter) within a style (for example, if your title spans two lines and want to insert an appropriate line break or between the lines of your employer's address). In each case, a hard return (Enter) will move to the next style.

For the purpose of this report, both the letterhead and the name address of the recipient.

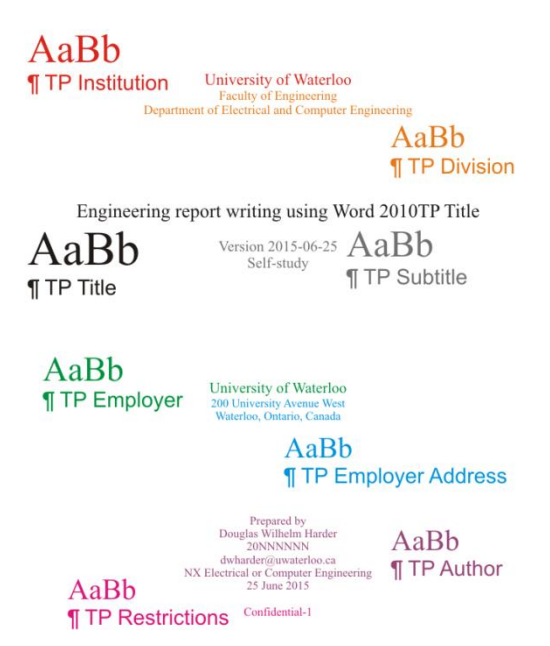

Figure 11. The styles used in the title page.

When you consider whether or not it is worth specifying styles to such an extent, one must ask how much work is required to create the styles, and how many people will be using the styles in question. In this case, with thousands of students writing work-term reports each term, it is likely worth the overhead. In contrast, we will see that the number of styles used in the body of the report is less than either the title page or the letter of submittal. Next we will discuss the front matter.

#### 3.5.2 Contributions and summary

The contributions and summary sections each require an unnumbered heading and an entry in the table of contents. By default, any text designated **Heading 1**, **Heading 2** or **Heading 3** is placed in the table of contents, although later we will be restricting this to only the first two. Consequently, we will give each of the headings of these sections the style of **Heading 1**. The body of the text within the contributions and summary sections should use **Normal** (Times New Roman, full justification and 1.5-line spacing) and **No Spacing** (also Times New Roman, full justification but with 1.15-line spacing) styles.

#### 3.5.3 Content listing

Each engineering report requires a table of contents, a list of figures and a list of tables. While the title of the latter two should appear in the table of contents, the entry "Table of Contents..." should not, and therefore the headings for the lists of figures and tables will both also be **Heading 1**. Later, we will see how to automatically create a table of contents, and Word will specify the style of the heading as **TOC Heading**, a heading style that does not appear in the table of contents. If you investigate the **TOC Heading** style, you will note that it is derived from the **Heading 1** style, and therefore any change to the **Heading 1** style will be reflected in the **TOC Heading** style. This inheritance is shown in Figure 12.

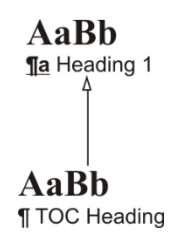

Figure 12. TOC Heading is derived from Heading 1.

Each of the nine heading styles corresponds to a table of content style named **TOC 1** through **TOC 9**, respectively. These have been formatted appropriately for single listing. When we automatically create our lists of figures and tables, the entries of those tables will be automatically given the style **Table of Figures**. The styles of all of these have already been appropriately modified to be Times New Roman, left aligned with 1.15 spacing.

#### 3.5.4 The report body and multilevel lists

We will discuss three components with respect to the formatting of the main body of a report, including

- 1. the textual content,
- 2. numbered section headings, and

#### 3. figures and tables.

Perhaps surprisingly, there will be only two new styles that we will introduce together with a class of derived styles from the nine default Word heading styles.

The paragraph text within the body of a report should be Times New Roman with 1.5 line spacing and full justification, and therefore the **Normal** style will be most appropriate. For numbered or bulleted lists, such as appearing in the previous paragraph, should have the style **Itemized List**. If you were to include source code in your report (although you should seriously question the necessity of doing so), you would use the **Source Code** style. The most significant issue, however, is the automatic numbering of your sections, a topic we will introduce next.

As described in Section 3.1, an engineering report tends to have a reasonably common set of sections, and each of these sections must be numbered 1, 2, 3 and so on. Similarly, different subsections should include an additional numbers, such as 3.1, 3.2, 3.3 and so on. This subsubsection is the fourth such section within Section 3.5, and therefore has the section number 3.5.4. To achieve this manually is frustrating at best, especially when one begins to deal with cross-references as we have in this paragraph (we will discuss this later). In order to automatically associate such a numbering scheme with sections, it is necessary to create a new *multilevel list*, and we must link this multilevel list to a corresponding heading.

Unfortunately, we have already used **Heading 1** for section headings without number, and if we link this multilevel list to it, then will add numbers to the sections in the front matter:

- 1. Contributions
- 2. Summary
- 3. Table of Contents
- 4. List of figures
- 5. List of tables

Additionally, we will later want to similarly augment our appendices, so that we have

# Appendix A Heading of the appendix A.1 Section in an appendix A.1.1 Subsection of a section within an appendix

It is not possible to link the same style to two or more multilevel lists, and therefore we must create derived styles from the default heading styles. For now, we will create nine new styles, where **Bdy** n **Heading** is based on **Heading** n, as shown in Figure 13.

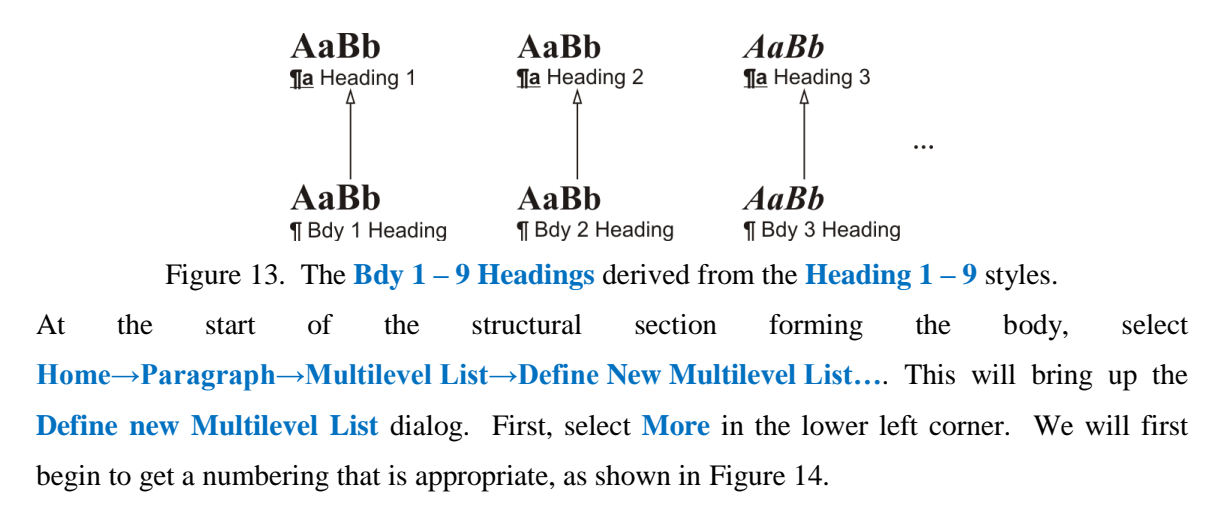

| Define new M                                          | Aultilevel list                                                                                     | ? 💌                                                                                                    |
|-------------------------------------------------------|----------------------------------------------------------------------------------------------------|----------------------------------------------------------------------------------------------------|
| Click le <u>v</u> el to                               | 1                                                                                                   | Apply changes to:<br>Current paragraph                                                                 |
| 3<br>4<br>5<br>6<br>7<br>8<br>9                       | 1.1       1.1.1       1.1.1.1       1.1.1.1.1       1.1.1.1.1.1       1.1.1.1.1.1       1.1.1.1.1.1 | Link level to style:<br>(no style)<br>Level to show in gallery:<br>Level 1<br>ListNum field list name: |
| Number forma<br>Enter forma<br>Number sty<br>1, 2, 3, | at tting for number: Eont le for this level: Include level number from:                             | Start at: 1                                                                                            |
| Number alig<br>Text indent                            | nment: Left  Aligned at: 0 cm  at: 0 cm  Set for All Levels                                         | Follow number with:<br>Space Add tab stop at: O cm OK Cancel                                           |

Figure 14. The **Define new Multilevel list** dialog after having selected **More** >>.

Achieving this is as easy as 1, 1.1, 1.1.1, by first selecting **Set for All Levels...**, which brings ups the Set for All Levels dialog. Here, we will set:

- 1. Bullet/Number position for first level: 0 cm,
- 2. Text position for first level: 0 cm, and
- 3. Additional indent for each level: 0cm,

as shown in Figure 15.

| Set for All Levels                      | ? 💌    |
|-----------------------------------------|--------|
| Bullet/Number position for first level: | 0 cm 🌲 |
| Text position for first level:          | 0 cm 🚖 |
| Additional indent for each level:       | 0 cm 🚔 |
| OK                                      | Cancel |

Figure 15. Setting properties for all levels of headings.

Next, you can change an individual heading's appearance by selecting it under the **Click level to modify**: and changing, for example, the **Number style for this level** setting. You will require numbers (1, 2, 3, ...) for each level and you should set **Follow number with: Space**, as tabs tend to lead to inconsistent spaces between the number and the section heading description. To include higher-level headings, you may select those from the **Include level number from:** drop-down menu.

Now, in the Define new Multilevel List dialog, select each of the nine levels and for the  $n^{\text{th}}$  level, select Link level to style: Bdy *n* Heading. When we have completed this and selected OK, the derived styles will appear with the appropriate level of numbering, as shown in Figure 16.

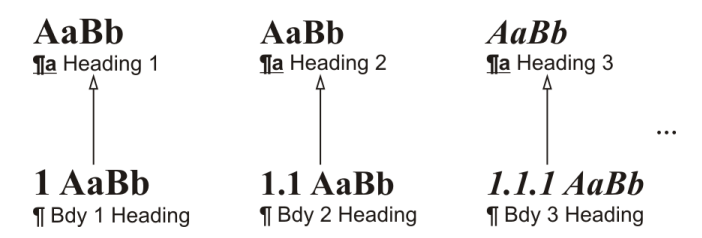

Figure 16. The body heading styles based on the default heading styles.

Each time you select any of the **Bdy** *n* **Heading** styles, it will automatically give that section the appropriate number. If you delete such a heading, Word will automatically decrement, as appropriate, all subsequent section numbers to account for the removed heading; and if you add a new heading of such a style, Word will automatically increment, again as appropriate, all subsequent section numbers.

#### 3.5.5 The report body and figures and tables

The final two styles we will introduce here are for figures and tables. The **Figure** style uses center alignment and the style of the following paragraph is set to **Caption**. The **Caption** style also uses center alignment and the following style is set to **Normal**. We will discuss how these can be used later.

### 3.5.6 Appendices and multilevel lists

Appendices, as sections within the main body, should also be numbered, although at the top level, it is usual to refer to Appendices A, B, C, etc. Consequently, we must create a new set of headings for appendices, and we must associate a new **Multilevel List** with these new headings. As with **Bdy 1 Heading**, the top level heading is also based on **Heading 1**, and so on, as is shown in Figure 17.

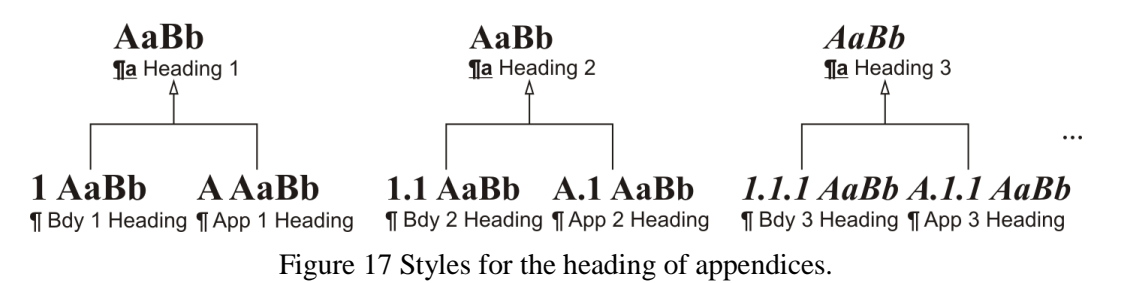

Consequently, as with section headings, the insertion of new appendices or sections or subsections within appendices, need not require the author to change the numbering.

#### 3.5.7 Summary of styles within this report

The use of styles may assist in the regularization of standard documents such as formal letters, title pages, etc.; however, the vast majority of engineering reports are restricted to a small selection of styles usually involving the spacing of section headings, paragraphs, figures, and tables. Section headings are were the features of Microsoft Word come in useful in maintaining the correct numbering and ordering of sections and subsections relative to each other. By creating heading styles based on **Heading 1** through **Heading 9**, it is possible to link these to multilevel lists, and therefore remove the need for the author to track the number of sections and appendices.

#### **3.6 Tables of Contents**

The next step is to create a table of contents (TOC). Fortunately, if the document has been constructed with the appropriate Section 1, 2, and 3 styles for each section heading, the generation of a table of contents is automatic. Moving back to the second structural section (in the front matter), on a new page select References $\rightarrow$ Table of Contents $\rightarrow$ Table of Contents and select the second automatic table as shown in Figure .

|                                                | Home                                        | Insert                   | Page Layout                     | References                                     | Mailings             |
|------------------------------------------------|---------------------------------------------|--------------------------|---------------------------------|------------------------------------------------|----------------------|
| Tab<br>Cont                                    | ents *                                      | ld Text ≁<br>odate Table | AB <sup>1</sup> AB <sup>1</sup> | nsert Endnote<br>Next Footnote ~<br>Show Notes | Insert<br>Citation * |
| Built-In                                       |                                             |                          |                                 |                                                |                      |
| Automatic Table 1                              |                                             |                          |                                 |                                                |                      |
| Contents<br>Hoading 1                          |                                             |                          |                                 |                                                |                      |
| Automatic Table 2                              |                                             |                          |                                 |                                                |                      |
| Table of Contents Reading 1                    |                                             |                          |                                 |                                                |                      |
| Manual Table                                   |                                             |                          |                                 |                                                |                      |
| Table of Contents Type chapter title (level 1) |                                             |                          |                                 |                                                |                      |
|                                                | Insert Table of Contents                    |                          |                                 |                                                |                      |
|                                                | -<br>Remove Table of Contents               |                          |                                 |                                                |                      |
|                                                | Save Selection to Table of Contents Gallery |                          |                                 |                                                |                      |
| -                                              |                                             |                          |                                 |                                                |                      |

Figure 18. Inserting a table of contents.

This will insert a table of contents; however, the specifications require that the title **Table of Contents** appears centred and therefore the default title may be erased and a new title using the style **!TOC Section** (a section not in the table of contents) This style does not inherit from any **Heading** style and therefore will not appear in the table of contents (specifically, departmental guidelines state that the table of contents must not appear as an entry in the table of contents). By default, the table of contents shows any styles inheriting from Heading 1, 2, or 3; that is, including sub-subsections. To display only sections and sub-sections, it is necessary to edit the codes of the table directly. By pressing Alt-F9, the table is displayed as the text {TOC \h \z \u}. By changing this to {TOC \o "1-2" \h \z \u}, this restricts the table to showing only logical sections and subsections [4]. Departmental guidelines require that all sections be listed in the table of contents, but this may be distracting in larger reports.

The table of contents must be updated by the author and therefore, the last operation that the author should perform is to select the table of contents (as well as other tables and lists) and in the top left corner, select **Update table...** and from the resulting dialog select **Update entire table**. To update all the fields (tables of contents, figures, *etc.*) in the document, press Ctrl-A to select everything and then press F9.

### **3.7 Cross-referencing Logical Sections**

At some point within a document, it will be necessary to explicitly refer to another section; for example, Section 6.2 will discuss cross-referencing figures. Consider manually typing in all such cross-references, and then realizing that what was Section 6 should now be moved to Section 4. The author would now be left with the daunting task of finding any references to Section 6. Section 6.N, Section 6.N.N, etc. and changing these all to refer to 4, 4.N, 4.N.N, etc. At the same time, previous cross-references to Section 4 would need to be updated to refer to Section 5, and cross-references to Section 5 would need to be updated to Section 6. Fortunately, Word has a mechanism which allows the author to refer directly to the specific number of a section. To refer to the number of a previous or future logical section, subsection, etc., without concern as to whether the number or title of that section will change if the section is moved or if new sections are added, one can use cross-references. Move the cursor to the location which should contain the desired cross-reference and select References  $\rightarrow$  Captions  $\rightarrow$  Cross-reference. This brings up the Cross-reference dialog shown in Figure . Set the **Reference Type:** to **Heading** to chose a toplevel section or set the reference type to **Numbered Item** to see all sections (though this also brings up all other lists within the document). Usually a reference is of the form "Section N", and therefore one should type the word "Section" and use **Insert reference to: Heading number**. In addition to a section number reference, one is also able to use Insert reference to: Page number in significantly larger reports to assist the reader in finding a section significantly removed from the reference itself. For example, in Section 8 starting on page 49 of this document will discuss how equations should be used in engineering reports.

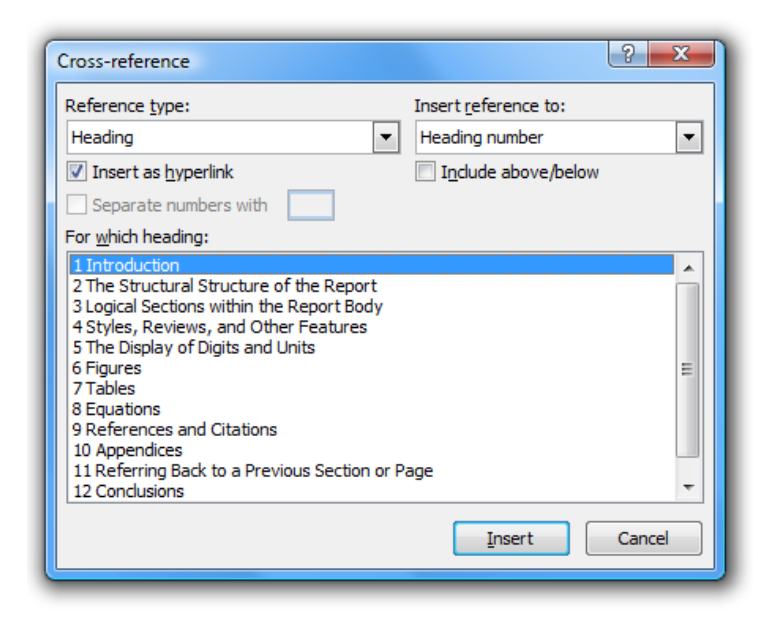

Figure 19. The Cross-reference dialog set up for inserting a section number.

## **3.8 Logical Sections and Paragraphs**

A new logical subdivision is never immediately introduced prior to a previous logical subdivision—each section must be introduced with at least one introductory paragraph that explains the purpose of the division and what will be covered any subsequent subdivisions. Where appropriate, the last subdivision of a logical section should summarize the section and introduce the next section to provide an appropriate transition. To demonstrate, one may argue that the topics in Section 4 are stated in the title, that is, "Page layout, reviews, and features to turn off"; however, even in this case, the author should give the reader the courtesy of a preamble, if nothing else, to introduce the material. The difference is shown in Figure where the introductory paragraph is removed on the right-hand side.

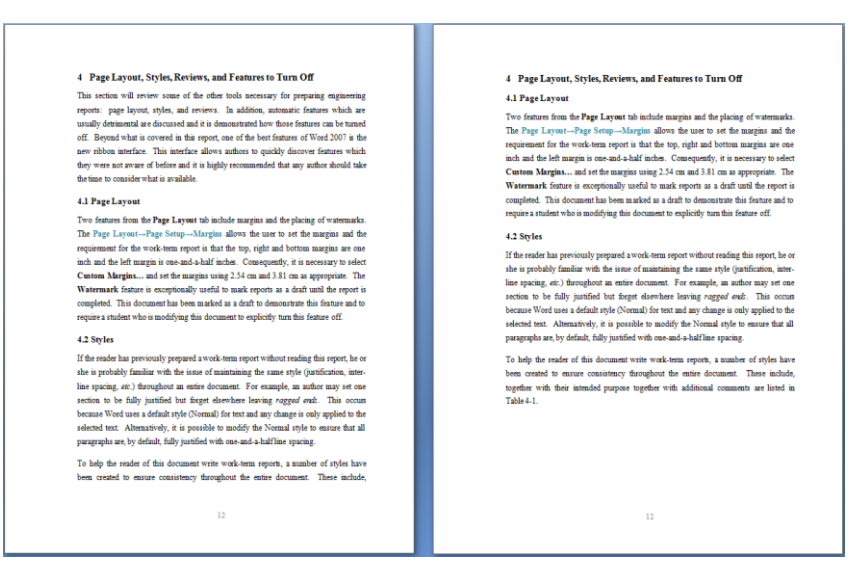

Figure 20. A section both with and without introductory paragraphs.

New sections, subsections, *etc.*, should not start on a new page unless doing so would leave only a title and a line or two at the bottom of a page.

## 3.9 Summary on Logical Sections

This section has given an overview of using styles, numbered lists, and multilevel lists to partition the body of the report into sections, subsections, and sub-subsections. This automates the process of ensuring that the sections are correctly and sequentially numbered and allows the creation of a table of contents and cross-references, each of which will be updated. The numbering and referencing of figures, tables, and equations will be treated in a similar manner as described in Sections 6, 7, and 8; however, we will first continue with other features of Word.

## 4 Page layout, reviews, and features to turn off

This section will review some of the other tools necessary for preparing engineering reports: page layout, styles, and reviews. In addition, other undesirable features are discussed together with a demonstration as to how to turn these features off. This report does not cover all features of Word 2007; however, the ribbon interface makes it very easy for an author to browse the available capabilities and it is highly recommended that any serious author take the time to explore these features. As a general rule (excepting equations), if a task seems unnecessarily tedious, there is probably an easier solution.
#### 4.1 Page layout

Two important features from the **Page Layout** tab are margins and the placing of watermarks. The **Page Layout** $\rightarrow$ **Page Setup** $\rightarrow$ **Margins** allows the user to set the margins and the requirement for work-term reports is that the top, right and bottom margins are each one inch and the left margin is one-and-a-half inches. Consequently, it is necessary to select **Custom Margins...** and set the margins with 2.54 cm and 3.81 cm as appropriate. The **Page Layout** $\rightarrow$ **Page Background** $\rightarrow$ **Watermark** feature allows the report to be marked as a draft until the report is completed. This document has been marked as a draft to demonstrate this feature and to require a student who is modifying this document to explicitly turn this feature off. Turning this on immediately ensures that the author does not mistake a draft version when printing the final copy.

#### 4.2 Reviews

A useful tracking feature of Word is the ability to make comments that are contained within the document but not printed with the final version. By highlighting text and selecting **Review** $\rightarrow$ **Comments** $\rightarrow$ **New Comment**, the author, reviewer or editor can make a comment that can be referred to later without having to insert the text directly into the document. This is used heavily in the front matter of this report to explain the purpose of the different aspects of those sections. As the body will be significantly different for every report, comments are only included with the Conclusions and Recommendations sections. Another related and powerful feature is the ability to track changes under **Review** $\rightarrow$ **Tracking**. This allows the author, reviewer, or editor to make changes to the document and to also record what was changed. These changes can then be reviewed and either accepted or rejected. This is very useful when passing a report to an editor or reviewer and to see not only the changes he or she made but what was originally present and to accept or reject those changes.

#### **4.3 Features that should be turned off**

Word has many automatic correction and automatic formatting features which in some cases can be helpful, but in others can be exceptionally distracting. For example, Word attempts to anticipate when the author is starting a numbered or bulleted list. This should be turned off: open Word Options $\rightarrow$ Proofing $\rightarrow$ AutoCorrect options  $\rightarrow$ AutoFormat and AutoFormat As You Type and deselect both automatic bullets and automatic numbering. In addition, in the same dialog, it may be beneficial to turn off the automatic conversion of URLs to hyperlinks: deselect **Internet and network paths with hyperlinks**. Turning these features off helps the author to better understand how the tool works rather than "Oh, if I do something like *this*, it will start a numbered list". This latter automatic approach essentially has the author learning—by observation and trial-and-error only—what the rules are for performing certain tasks.

#### 4.4 Summary of other Word features

This section has given an overview of the page layout, styles, and reviews in Word. In addition to these features, there are other automatic correction and formatting features that are better turned off. Authors should also use the ribbon feature to explore other possible features that may be applicable. This concludes the basic description of the use of Microsoft Word. The following by four sections document the use of numbers, units, figures, tables, and equations within an engineering report.

## **5** The display of numbers and units

Every engineering report must contain some form of quantitative analysis and will therefore require the presentation of measurements, and while the purpose of an engineering report is to present recommendations for an engineering problem and to justify them, the mindless tabulation or presentation of numbers will not necessarily support this. It is necessary, instead, to present those numbers that demonstrate the validity of the analysis or design in a manner that conveys the necessary information to the reader. We will look at three aspects related to the presentation of numbers, including:

- 1. the presentation of numbers and significant digits,
- 2. the use of statistics, and
- 3. the representation of units.

The effective use of numbers, statistics and units will support the arguments of the author, while tabulated numbers and unclear units will obfuscate the analysis or design.

## 5.1 Numbers and significant digits

We will consider the display of significant digits within reports, appropriate means of tabulating numbers, asking whether the absolute magnitude is of highest priority, or the relative magnitudes, and issues with respect to formatting numbers.

The reporting of measurements should be restricted to the number of significant digits necessary to support the engineering analysis or design. As an example, suppose two systems tested under five conditions, and their performance measurements are recorded as shown in Table 1.

|          | 1        | 2        | 3        | 4        | 5        |
|----------|----------|----------|----------|----------|----------|
| System A | 73.93064 | 73.30655 | 73.59641 | 74.14493 | 73.41090 |
| System B | 73.45006 | 73.15472 | 73.43668 | 73.02987 | 73.31573 |

Table 1. The results of five tests.

Unfortunately, by presenting all of the significant digits, it is difficult to quickly discern a pattern for the reader. Instead, if we present only three digits, the reader can quickly discern the pattern the author is attempting to suggest, as is shown in Table 2.

Table 2. The results of five tests.

|          | 1    | 2    | 3    | 4    | 5    |
|----------|------|------|------|------|------|
| System A | 73.9 | 73.3 | 73.6 | 74.1 | 73.4 |
| System B | 73.5 | 73.2 | 73.4 | 73.0 | 73.3 |

If the author believes the additional digits should, never-the-less, be presented, these could be listed in an appendix.

When presenting numbers in a report, it is often useful to recognize that humans cannot seriously grasp the significance of either very large or very small numbers; after all, this is one of the main reasons for introducing a reasonable unit such as astronomical units (A.U.)—the distance from the Sun to the Earth—for discussing distances on the order of the Solar System, and barns— approximately the area of a cross section of a uranium nucleus—for discussions related to the physics associated with particle scattering. For example, comparing numbers such as 1590237 and 890217 or 0.00001590237 and 0.00000890217 requires significantly more cognitive effort than comparing 1.59 and 0.89, and thus, while such numbers are mathematically correct, they do not help the author of an engineering report convey significance to the reader. This is one of the reasons why the metric system introduced an ever increasing range of prefixes for different orders of magnitude; initially from milli to myria and today from yocto to yotta.

When making a measurement with units involved, it is generally preferable to choose an appropriate unit to keep most numbers in the range from 0.1 to 99; it is easier for a reader to relate to 0.972 km as opposed to 972 m. It is, however, important to keep the same units when comparing two or more values. For example, Table 3 shows seven different representations of the same six numbers. The reader is invited to quickly determine the order from largest to smallest.

| Time     | Time  | Time   | Time   | Time  | Time                    | Time                  |
|----------|-------|--------|--------|-------|-------------------------|-----------------------|
|          | (ms)  | (s)    | (µs)   | (ms)  | (ms)                    | (ms)                  |
| 0.3594 s | 359.4 | 0.3594 | 359400 | 359.4 | $3.594 \times 10^{2}$   | $3.594 \times 10^{2}$ |
| 12.5 ms  | 12.5  | 0.0125 | 12500  | 12.5  | $1.25 \times 10^{1}$    | $1.25 	imes 10^1$     |
| 0.1381 s | 138.1 | 0.1381 | 138100 | 138.1 | $1.381 \times 10^{2}$   | $1.381 \times 10^2$   |
| 9.6 ms   | 9.6   | 0.0096 | 9600   | 9.6   | 9.6 $\times 10^{\circ}$ | $9.6 	imes 10^0$      |
| 0.0920 s | 92.0  | 0.0920 | 92000  | 92.0  | $9.20 \times 10^{1}$    | $9.20 	imes 10^1$     |
| 0.3 ms   | 0.3   | 0.0003 | 300    | 0.3   | $3.0 \times 10^{-1}$    | $3.0	imes10^{-1}$     |

Table 3. Seven representations of the same data.

Most readers will find the second and fourth columns the easiest to quickly determine the relative order. This is because not only the values, but the shape of the numbers hints to their relative magnitudes. While the third, fourth and fifth columns all present the same format (only with different units) the significance of the digits in the third column is lost with all the leading zeros, and the trailing zeros in the fifth column don't carry any additional information—such use of ink that contains no data is referred to as *chartjunk* by Tufte, who we will meet again later. Thus, an appropriate choice of units is also beneficial. Even the pleasing alignment of the sixth column (as contrasted to the seventh column) does not help as the most significant number is also the smallest (the exponent). While scientific notation is very useful [3], it must be noted that the reader can more quickly grasp the difference between  $8.4 \times 10^4$  and  $12.0 \times 10^4$  as compared to using pure scientific notation such as  $8.4 \times 10^4$  and  $1.2 \times 10^5$ .

Such a presentation, however, may not be beneficial if a trend is being presented, as in Table 4.

| Timo      | Time (me)   | Time (us)  | Time (us)             | Time            | Time                     |
|-----------|-------------|------------|-----------------------|-----------------|--------------------------|
| Time      | Time (ms)   | Time (µs)  | Time (µs)             | $(\log_{10} s)$ | $(\log_{10} \text{ ms})$ |
| 0.4309 µs | 0.000 430 9 | 0.430 9    | $4.309 	imes 10^{-1}$ | -6.366          | -0.366                   |
| 30.85 µs  | 0.030 85    | 30.85      | $3.085 	imes 10^1$    | -4.511          | 1.489                    |
| 1.610 ms  | 1.610       | 1 610.     | $1.610 \times 10^{3}$ | -2.793          | 3.207                    |
| 59.02 ms  | 59.02       | 59 020.    | $5.902 	imes 10^5$    | -1.229          | 4.771                    |
| 4.383 s   | 4383.       | 4 383 000. | $4.383 	imes 10^6$    | 0.642           | 6.642                    |

Table 4. Six representations of exponentially growing data.

Here, the second column shows the trend better than the first, but by choosing the units so as to anchor one end (in this case, the smallest), to within an order of magnitude of 1, the third column makes the trend clearer and allows the reader to more quickly grasp the relative difference in magnitude. In the fourth column the continual increase in the exponents now becomes apparent to the reader, and is perhaps even clearer than the third column—the mantissa is ignored—but the steady increase of the logarithm of the values is much more easily apparent to the reader.

When comparing numbers with very different magnitudes, certainly comparing 1.2 m versus 551 000 m may be better than 1.2 m versus 551 km or 0.551 Mm, but perhaps it may be simpler to state that the one distance is larger by a factor of 460 000; after all, in some cases, it may simply be clearer to show the relative difference between the numbers.

Finally, it is appropriate to use Ctrl-Shift-Spacebar to prevent unexpected soft returns between the components of a number and to prevent full justification from stretching the number. As an example of how soft returns can obfuscate numbers, compare the same number,  $1.23456790123 \times 10^{12}$ ,  $1.23456790123 \times 10^{12}$  and  $1.23456790123 \times 10^{12}$  where—due to the use of full justification—only the second (using Ctrl-Shift-Spacebar both before and after the multiplication symbol) appears easily legible. While this example was clearly constructed, it is never-the-less necessary to get into the habit of using Ctrl-Shift-Space, as subsequent changes to text before and after numbers may shift them from the middle of a line to either end.

Thus, we have described how numbers should be displayed to an appropriate number of significant digits with additional precision relegated to an appendix, if necessary; who when a collection of numbers are meant to be compared, care should be taken when choosing the units and the appropriate SI multiplier; how relative magnitudes may be more appropriate in some cases; and the appropriate use of Shift-Ctrl-Spacebar.

#### **5.2 Statistics**

There are two aspects of statistics that must be considered when attempting to clearly present quantitative data: statistics is preferable to numbers were repeated samples may result in varying results, and linear regression is often the best technique for demonstrating the relastionship between independent and dependent variables.

Statistics are an excellent way of summarizing and quantifying data; however, they can also be used to confuse, hide and mislead. Consequently, the professional engineer must ensure that the statistics used are faithful representations of the data. For example, if the distribution of marks in a class is normally distributed, it would be reasonable to state that the average is, say,  $75 \pm 15$ . If, however, 43 students achieved grades from 90 to 100 and 49 students achieved grades from 50 to 60 and the remaining 12 students received other grades, it would be misleading to say that the class average was  $75 \pm 20$ . Please refer to Chapters 13 and 14 of Andrews *et al.* [3] and the classic text on the matter, Darrell Huff's *How to Lie with Statistics* [5] for more information.

When presenting data that varies with respect to one or more independent variable (time, problem size, etc.), it is usually preferable, where possible, to use appropriate linear regression to find a best-fitting curve. For *xy*-data (*y* depending on *x*) where local behavior is being described, an appropriate set of basis functions can be used (for example, 1, *x* and  $x^2$  if the behavior is quadratic); however, if asymptotic behavior (as the variables become very large or very small) is being described,

- 1. if the growth is exponential, finding the best-fitting line of x versus ln(y), and
- 2. if the growth is polynomial, finding the best-fitting line of ln(x) versus ln(y)

will both produce straight lines; this is information that can easily be conveyed to the reader. In either of these cases, a graph of the log plot and log-log plot, respectively, could be used to emphasize the relationship in question.

Thus, where possible, statistics should be used, and when conveying the relationship between independent and dependent variables, linear regression in finding a best-fitting curve will often be the best means of conveying this information to the reader.

## 5.3 Units

Units provide a standard against which the properties of objects are measured. Thus, measurements require a statement of the associated unit and this has been standardized by two means: a standardization of the units through the International System (SI) of Units by the *Bureau International des Poids et Mesures* [6] and the consistent display of those units as documented in the National Institute of Standards and Technology (NIST) Special Publication 811 [7] (see Appendix C) while Table 5 summarizes many of the best practices listed therein. Chapter 10 *Measurement and Units* from Andrews *et al.* [3] provides an excellent summary of the use of units.

| <b>Best Practices</b>                                                                         | Example                                                                  | Avoid                                       |
|-----------------------------------------------------------------------------------------------|--------------------------------------------------------------------------|---------------------------------------------|
| Use SI units with correct capitalization                                                      | m, g, μm, kN, km,<br>tonne, km/h, m/s                                    | ft, lb, um, KN, Km,<br>ton, kph, kmph, mps  |
| Use correct symbols without plurals                                                           | cm <sup>3</sup> , s, h, 3 cm, µm                                         | cc, sec, hr, 3 cms,<br>micron               |
| Avoid ppm, ppb, ppt, etc.                                                                     | mg/kg, μg/kg, ng/kg<br>μL/L, nL/L, pL/L                                  | ppm, ppb, ppt                               |
| Leave a space or half space between the number and the unit (except for $^{\circ}$ , ' and ") | 32.4 mL, 5 °C, 25 %,<br>3° 4' 53"                                        | 32.4mL, 5°C, 25%<br>3 ° 4 ' 53 "            |
| Units are in roman font, variables are italicized                                             | 3.2x  m<br>V = 3.2 V                                                     | 3.2x m $V = 3.2 V$                          |
| Do not subscript units                                                                        | $v_{\rm max} = 5.325 \ { m V}$                                           | $v = 5.325 V_{max}$                         |
| % means 0.01                                                                                  | The relative error is 0.2 %. (1 $\pm$ 0.2 %) 5.325 V                     | $5.325~V\pm0.2~\%$                          |
| Do not label units                                                                            | The water flows at 3 mL/s.                                               | $3 \text{ mL}(\text{H}_2\text{O})/\text{s}$ |
| Use 'to' and not '-' for a range                                                              | 1 m to 7 m                                                               | 1 m – 7 m                                   |
| Label all quantities with units                                                               | 1 MHz to 7 MHz<br>(1 to 7) MHz<br>17.4 MHz ± 3.2 MHz<br>(17.4 ± 3.2) MHz | 1 to 7 MHz<br>17.4 ± 3.2 MHz                |
| Do not mix unit names and unit symbols                                                        | km/h<br>kilometres per hour                                              | km/hour<br>kilometers per h                 |
| Use numbers and symbols or write everything out                                               | 7 m or seven metres                                                      | 7 metres or seven m                         |
| An exception are adjectival units                                                             | 35 mm film<br>35-millimetre film                                         | 35-mm film<br>35 millimetre film            |

Table 5. The best practices for writing units [7].

# 5.4 Summary of the display of numbers and units

The display of digits should clarify and not obfuscate an engineering report. Significant digits should be used where appropriate and statistics are very powerful tools to summarize data if used correctly. Finally, units should be clearly marked in all cases as this provides the standard by which the measurement is made.

# **6** Figures

A figure is a photograph or graphic meant to support the text of the report using a visual image. A figure is centred horizontally in the text and is immediately followed by a caption consisting of a label (*e.g.*, Figure 6-1) and a brief description. A figure must always be cross-referenced in the text by referring to the label. The figure should appear either on the same page as the first cross-reference or at the earliest convenient location following the first cross-reference. As an example, Figure 21 shows a photograph of the Eyjafjalla glacier (*Eyjafjallajökull*) that covered a volcano which exploded in April of 2010 causing significant disruptions to European air traffic [8].

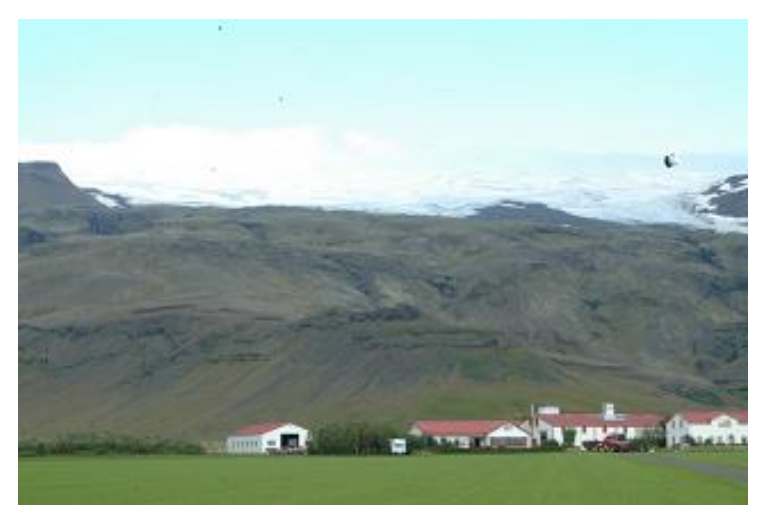

Figure 21. The Eyjafjallajökull which, until 2010, hid the Eyjafjalla volcano.

The caption of the figure may be either a complete sentence or a title phrase, but, in either case, it is relatively shorter than the related discussion appearing in the surrounding text. This section covers inserting and captioning figures, cross-referencing them, creating a list of figures, and considers other issues related to this topic.

## 6.1 Inserting and captioning a figure

To insert a figure on an empty line, select the style **Figure** which is automatically centred. Next, paste an image into that position and resize it accordingly. It is necessary to maintain the original aspect ratio of the image; otherwise, the image will appear distorted and will make the report appear as unprofessional as if there were a spelling or grammatical error. To change the size, it is easiest to click on the image and move one of the handles in the corners—this will maintain the aspect ratio. Do not attempt to resize the width and height separately. Next, right click on the image and select **Insert Caption...** (or select **References**—**Captions**—**Insert Caption**). Enter the appropriate information in the dialog making sure to add a period after the number. Ensure

the **Exclude label from caption** check box is not checked; otherwise the label "Figure" will not appear before the number. Figure 22 shows a screen shot of a caption being added to Figure 21. If text does not appear while typing the caption (Microsoft apparently does not expect centred captions), one can type a period, two spaces, a few words and select OK. The caption will appear and at this point can be edited directly in the document.

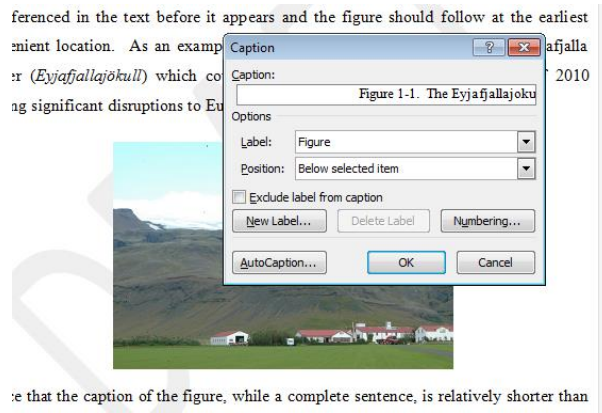

escription in the preceding paragraph. This section covers inserting and captioning

Figure 22. Adding a caption to a figure.

Some of the benefits of captions are that Word will not insert a page break between a figure and its caption (adding captions by entering text immediately below an image will result in the author having to check the entire document for page breaks between the figures and the captions); the numbering is easily updated if figures are added, removed from, or moved in the document; and a list of figures can be automatically constructed.

## 6.2 Cross-referencing a figure

Cross-referencing a figure elsewhere in a document without using the built-in tools has the potential for a word-processing nightmare: Suppose the photographs of a dog and a lobster are inserted and, because they are the second and third image in Section 6, they is given the labels Figure 6-2 and Figure 6-3. The author then dutifully cross-references the images by manually typing "Figure 6-2" and "Figure 6-3" in the text. Suppose, however, at some point in the future, the author decides that it is necessary to include an image of boar immediately prior to the dog. Now, the boar would be given the label Figure 6-2, the dog Figure 6-3, and the lobster Figure 6-4. All cross-references would have to be manually updated: "Figure 6-2" would be changed to "Figure 6-3", "Figure 6-3" would be changed to "Figure 6-4", *etc.* Fortunately, if a caption is added using the **Insert Caption** tool, Word has a cross-referencing mechanism which allows the author to refer directly to specific figures and Word will track the labels. At the location where a

cross-reference is to be added, select **References** $\rightarrow$ **Captions** $\rightarrow$ **Cross-reference**, in the dialog under the **Reference Type** select **Figure** and finally select the caption associated with the figure referred to. The **Insert Reference To** drop-down box should be set to **Only Label and Number**. Figure 23 demonstrates how one can add a cross-reference to Figure 2.

| Reference type:       | Insert reference to:  |
|-----------------------|-----------------------|
| Figure                | Only label and number |
| Insert as hyperlink   | Include above/below   |
| Separate numbers with |                       |
| For which caption:    |                       |
|                       |                       |
|                       |                       |

Figure 23. The dialog box for a cross-reference to Figure 2.

Word will highlight the entire cross-reference if the cursor is placed on any part of the reference.

## **6.3 Lists of figures**

cros

To create a list of figures, at the top of the page following the table of contents in the front matter, select **References** $\rightarrow$ **Captions** $\rightarrow$ **Insert Table of Figures** and in the dialog, choose **Caption label: Figure** and **Include label and number**. This list must be updated before the report is printed and may either be done manually (by right clicking on the table and selecting **Update Field**) or globally by using Ctrl-A (select all) followed by pressing F9.

#### 6.4 Other issues with figures

There are numerous other issues with figures that make them appear unprofessional: a figure may be zoomed to the point that pixilation becomes apparent; the aspect ratio may not be maintained; and the author may not correctly use the appropriate image formats.

#### 6.4.1 Zooming small images

First, never zoom a small image. For example, Figure 24 and Figure 25 demonstrate how a  $105 \times 70$  image compares to a  $784 \times 599$  image of the same University of Waterloo logo when scaled to the same size. Illegible or blurry figures are unprofessional and not acceptable in any type of engineering report.

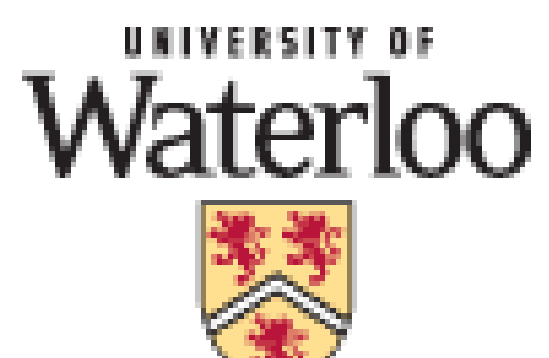

Figure 24. A blow-up of a 105×70 image [9].

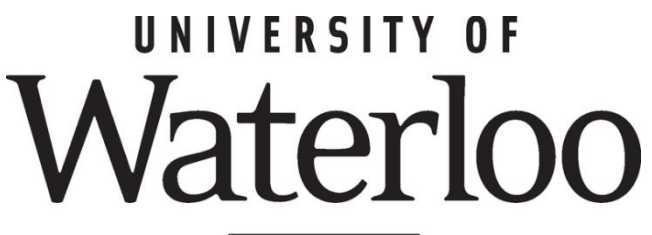

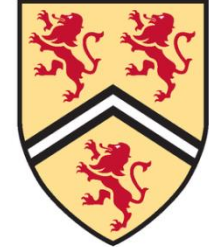

Figure 25. A reduction of a 784×599 image [9].

# 6.4.2 Maintaining aspect ratios

When an image is inserted into Word and the author clicks on it, handles appear at eight locations on the boundary. If any of the corner handles is dragged, the image will change size but will maintain its aspect ratio. If, however, one of the four intermediate handles is dragged, the image is stretched or shrunk in only that dimension. For example, Figure 26 demonstrates what happens when Figure 25 is not shrunk correctly.

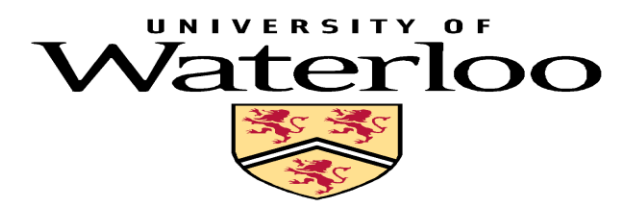

Figure 26. A failure to maintain aspect ratio.

**6.4.3** *Photographs and computer-generated graphics: JPEG, PNG, and GIF* Another property of images often overlooked by authors is the relationship between photographs and computer-generated graphics. Photographs are digital approximations of natural images while computer-generated graphics are usually vector based and contain both greater contrasts and larger monochromatic regions than photographs. The human eye averages details: standing close to a brick wall allows the viewer to see the high-frequency detail of each brick but from 100 m away the bricks will appear uniformly coloured and flat. The JPEG (Joint Photographic Experts Group) image format is able to compress images by using this property and it removes the high-frequency details that the eye would naturally average anyway; the cost, however, is that the decoded JPEG image is similar to but not an exact copy of the original image. Information is lost and therefore JPEG is a described as a *lossy* image format [10]. Unfortunately, lossy encoding is inappropriate for computer-generated graphics that often contain many abrupt transitions from one colour to another, which are high-frequency events. Therefore, removing the highest frequencies will noticeably corrupt the graphic. Figure 27 shows a zoom on Figure 25 when the first is saved in the JPEG format.

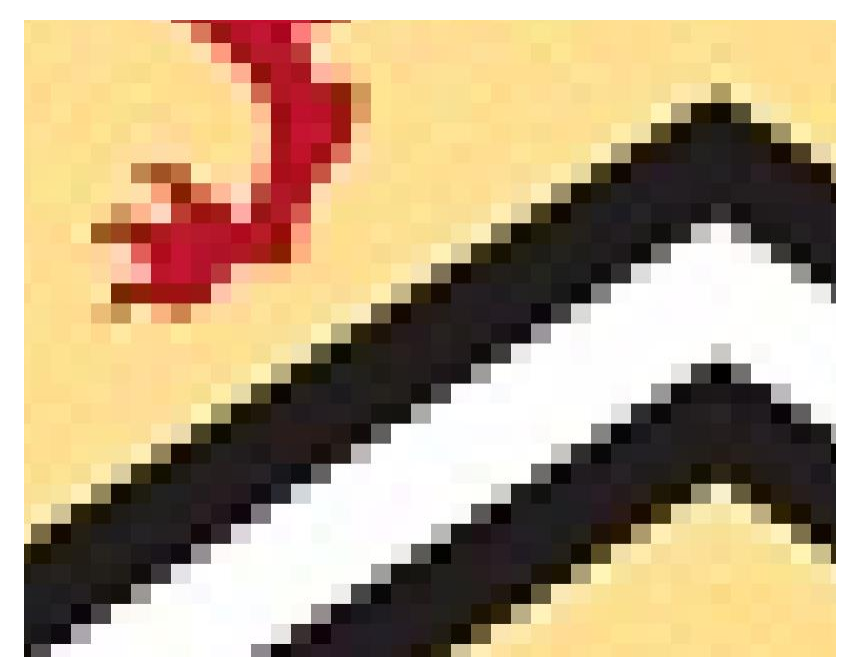

Figure 27. A zoom on Figure 25 saved as a JPEG.

The speckling effect around any abrupt transition from one colour to another contrasting colour is easily noticed and appears unprofessional. The PNG (Portable Network Graphic) image format stores an exact copy of the image and uses lossless compression [11] and, as a consequence, graphics are stored faithfully. One issue is that PNG can use numerous algorithms for compressing large monochromic or similar regions but there is normally very little regularity that can be used for compressing photographs. Consequently, a photograph stored as a PNG will be significantly larger than a JPEG and not noticeably different. Figure 28 shows a photograph taken by the author stored as both a PNG and as a JPEG and it is much more difficult to detect the differences between the two formats as when compared to the differences between Figure 25 and Figure 27.

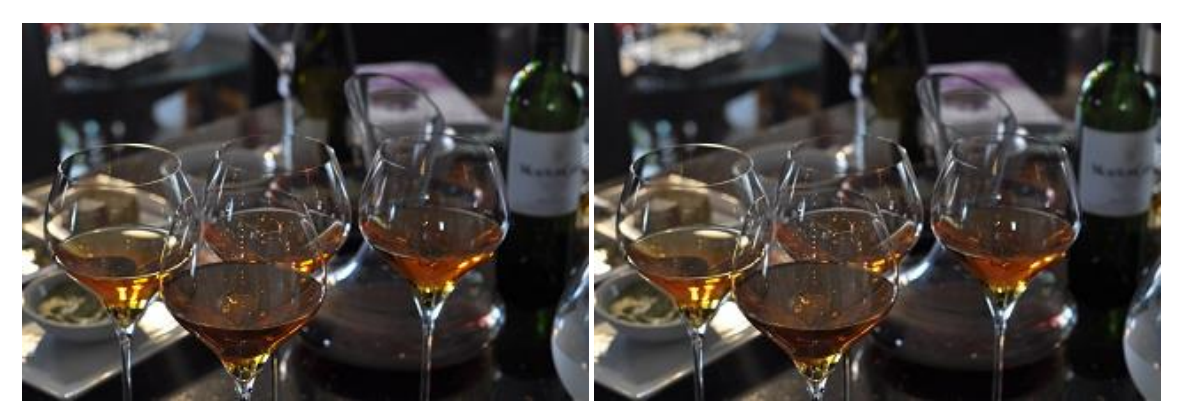

Figure 28. The same image stored as a PNG (left) and as a JPG (right).

Of course, there are differences, and if one zooms in on the images in Figure 28, as is demonstrated in Figure 29, the differences begin to become noticeable: the JPEG algorithm partitions the image into 8×8 blocks and each block is compressed independently, which is relatively easy to detect; and, the colours in the JPEG image are not as rich as in the original PNG image. Never-the-less, these differences are less apparent in photographs than they are in graphics.

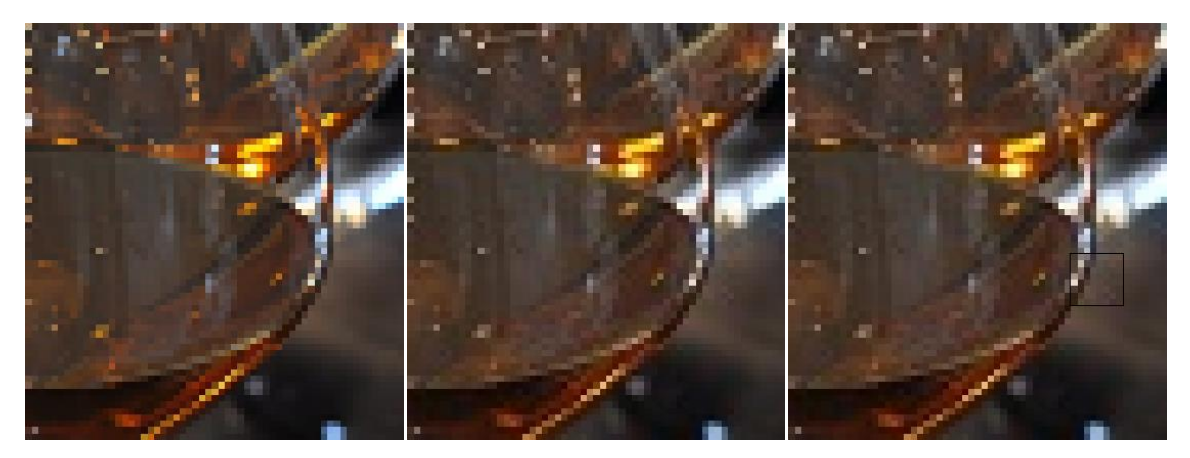

Figure 29. A 500% zoom of the PNG (left) and JPEG (centre) images from Figure 28 together with some of the more obvious blocking artifacts highlighted (right).

Any images containing text or graphics superimposed over photographs must be stored with a lossless format. Where possible, avoid using GIF format for images; this archaic format uses 8-bit colour (for a maximum of 256 colours) and dithers to approximate different colours. Figure 30 shows the same image stored as a PNG which uses 24-bit colour, allowing 16 777 216 colours, and the same image using GIF.

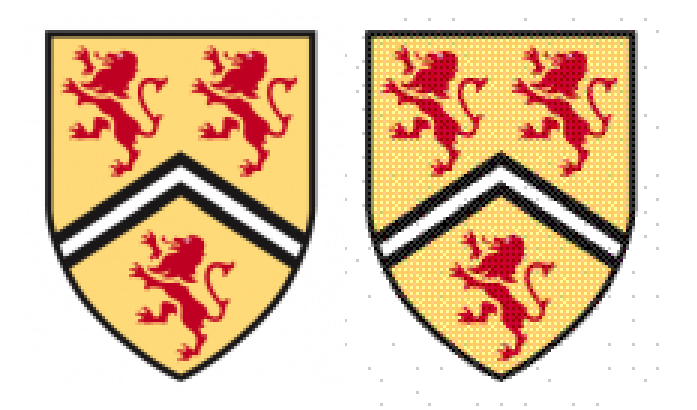

Figure 30. The same graphic stored as a PNG (left) and a GIF (right). The colours of the red and gold regions are each approximated by two differently coloured (or dithered) dots. Once again, this is a known effect and is to be avoided.

## 6.4.4 Summary of other issues with figures

Figures should not be enlarged to the point that pixilation is apparent, aspect rations should be maintained (do not simply stretch or shrink vertically or horizontally alone), and be aware of the various file formats for storing images.

#### 6.5 Summary of figures

The use of figures can be critical to conveying and summarizing information to the reader and standards have been developed for labeling, captioning, and referring to such images. Word-processing applications and typesetting systems will contain mechanisms for implementing these standards and users who learn these mechanisms will reduce the processing effort required to use figures. In addition, authors must understand the two types of images, photographs and computer-generated graphics, and the two most common image formats, JPEG and PNG and use them appropriately. JPEG and GIF formats must be used with care. Closely related to figures are tables as discussed in the next section.

# 7 Tables

Tables are used to present textual and numerical data. In general, an array or list is a univariate (data depending on one variable or one dimensional) collection of information while a table is best used to present bivariate data (data depending on two variables or two dimensional). We will consider the appearance of tables, the presentation of data within tables, a discussion on

what should be presented in tables as compared to possibly more appropriate charts, and finally three- and four-dimensional tables.

#### 7.1 Creating and cross-referencing tables and adding lists of tables

A table is created by placing the cursor on a new line, using Insert $\rightarrow$ Tables $\rightarrow$ Table to create the appropriately sized table, moving the mouse over the table and selecting the handle in the top left corner to select all cells, and changing the style to Table. A caption is added to the table by right clicking on the top left handle and selecting Insert Caption.... Never use this handle to move a table—use cut-and-paste or alignment (for example, centring the table). Cross-references to tables are similar to cross-references to figures (see Section 6.2); simply choose the Reference type: Table. A list of tables is generated using References $\rightarrow$ Captions $\rightarrow$ Insert Table of Figures and, in the appearing dialog, set Caption label: Table. This list should be inserted after the list of figures in the front matter of the report.

## 7.2 The appearance of tables

The contents of any graph, chart, or table can be divided into 'relevant data' and 'everything else'. The higher the ratio of relevant data to other content, the more the reader will focus on the information and the less the reader will be distracted by what Tufte refers to as *chartjunk* [12], [13], [14], [15]. In today's world brainwashed by lazy HTML-based tables, most people will start with monstrosities such as Table 6.

|       | Column A | Column B | Column C | Column D |
|-------|----------|----------|----------|----------|
| Row 1 |          |          |          |          |
| Row 2 |          |          |          |          |
| Row 3 |          |          |          |          |
| Row 4 |          |          |          |          |
| Row 5 |          |          |          |          |

Table 6. An example table.

The reader will note that in such a table, the eye is attracted to the intersections of the lines. Unfortunately, Word makes the inclusion of additional chartjunk all too easy: by selecting the **Design** tab from the ribbon, it is possible—as shown in Table 7—to maximize chartjunk with almost no effort. The information will be negligible when compared to the layout.

|       | Column A | Column B | Column C | Column D | Column E |
|-------|----------|----------|----------|----------|----------|
| Row 1 |          |          |          |          |          |
| Row 2 |          |          |          |          |          |
| Row 3 |          |          |          |          |          |
| Row 4 |          |          |          |          |          |
| Row 5 |          |          |          |          |          |

Table 7. The ultimate Word table without data.

A table should minimize rather than mazimize the amount of chartjunk. The next section will demonstrate how, by taking the table shown in Table 8, the data itself can be used to form the columns, thereby removing the need for the vertical lines.

Table 8. A table with a minimal amount of chartjunk.

|       | Column A | Column B | Column C | Column D | Column E |
|-------|----------|----------|----------|----------|----------|
| Row 1 |          |          |          |          |          |
| Row 2 |          |          |          |          |          |
| Row 3 |          |          |          |          |          |
| Row 4 |          |          |          |          |          |
| Row 5 |          |          |          |          |          |

#### 7.3 Presentation of data

The step immediately following the creation of a table using  $Insert \rightarrow Tables \rightarrow Table$  is to select all entries in the table and change the style to **Table**.

The next question is one of orientation: in general, the independent variable should be listed in the first column while dependant variables should be listed across. The reader is then able to view the data line-by-line where each line contains relevant information as a function of the entry in the left-most column. This orientation also ensures that each column contains entries with the same units. For example, Table 9 presents six elements and some of their properties. The properties depend on the element and therefore the elements are listed vertically in the first column while the properties are listed across the table.

Table 9. The first six elements and some of their properties [16].

| Element   | Atomic<br>number | Atomic mass<br>(g/mol) | State at<br>STP | Filling<br>orbital | Element category     |
|-----------|------------------|------------------------|-----------------|--------------------|----------------------|
| Hydrogen  | 1                | 1.00794(7)             | gas             | $1s^1$             | nonmetal             |
| Helium    | 2                | 4.002602(2)            | gas             | $1s^2$             | noble gases          |
| Lithium   | 3                | 6.941(2)               | solid           | $2s^1$             | alkali metal         |
| Beryllium | 4                | 9.012182(3)            | solid           | $2s^2$             | alkaline earth metal |
| Boron     | 5                | 10.811(7)              | solid           | $1p^1$             | metalloid            |
| Carbon    | 6                | 12.0107                | solid           | $1 p^2$            | nonmetal             |
| Gold      | 79               | 196.966569(4)          | solid           | $6s^1$             | metal                |

The alternative format would be to transpose the entries of Table 9 as is shown in Table 10.

| Element             | Hydrogen   | Helium      | Lithium         | Beryllium               | Boron     | Carbon   | Gold            |
|---------------------|------------|-------------|-----------------|-------------------------|-----------|----------|-----------------|
| Atomic<br>Number    | 1          | 2           | 3               | 4                       | 5         | 6        | 79              |
| Mass<br>(g/mol)     | 1.00794(7) | 4.002602(2) | 6.941(2)        | 9.012182(3)             | 10.811(7) | 12.0107  | 196.966569(4)   |
| State at STP        | gas        | gas         | solid           | solid                   | solid     | solid    | solid           |
| Filling<br>Orbital  | $1s^1$     | $1s^2$      | $2s^1$          | $2s^2$                  | $1p^1$    | $1p^2$   | 6s <sup>1</sup> |
| Element<br>Category | Non-metal  | noble gas   | alkali<br>metal | alkaline<br>earth metal | metalloid | nonmetal | metal           |

Table 10. Transposing the entries of Table 9 [16].

The font in the second table is necessarily smaller and it is no longer possible to easily detect patterns along the rows.

The alignment of data within each cell depends on the type of data being presented. Usually the first row provides a descriptive textual header for each column and should therefore be centred both vertically and horizontally. If the values within the column are associated with a unit, the unit should appear below the header in parentheses. The entries of the first column usually provide descriptive textual headings for each row and are usually left-aligned. The alignment of the other columns depends on the entries:

- 1. Significant amounts of text should be left-aligned;
- 2. Shorter and repeated textual data should be centred;
- 3. Integer data should be right-aligned;
- 4. Numerical values which are the result of a measurements should be aligned with the decimal point—always remember that in any proportional font, two spaces usually equals one digit; and
- 5. Equations should be aligned on the equal sign.

However, all entries should, in general, be centrally aligned in the vertical direction. All of these principles were demonstrated in Table 9. To provide a comparison, Table 11 lacks the aforementioned techniques for displaying entries in a table.

| Element   | Atomic<br>Number | Atomic Mass         | State<br>at STP | Filling<br>Orbital | Element category     |
|-----------|------------------|---------------------|-----------------|--------------------|----------------------|
| Hydrogen  | 1                | 1.00794(7) g/mol    | gas             | $1s^1$             | nonmetal             |
| Helium    | 2                | 4.002602(2) g/mol   | gas             | $1s^2$             | noble gases          |
| Lithium   | 3                | 6.941(2) g/mol      | solid           | $2s^1$             | alkali metal         |
| Beryllium | 4                | 9.012182(3) g/mol   | solid           | $2s^2$             | alkaline earth metal |
| Boron     | 5                | 10.811(7) g/mol     | solid           | $1p^1$             | metalloid            |
| Carbon    | 6                | 12.0107 g/mol       | solid           | $1p^2$             | nonmetal             |
| Gold      | 79               | 196.966569(4) g/mol | solid           | $6s^1$             | metal                |

Table 11. A less pleasing version of Table 9 [16].

One feature in Table 9 is the vertical centring of all of the entries in the first row of the table. The quickest way to achieve this effect is to select all entries, right click, select **Cell Alignment**, and choose both vertical and horizontal centering as shown in Figure 31. After this step, it is possible to left or right-align the individual columns using the tools in Home $\rightarrow$ Paragraph.

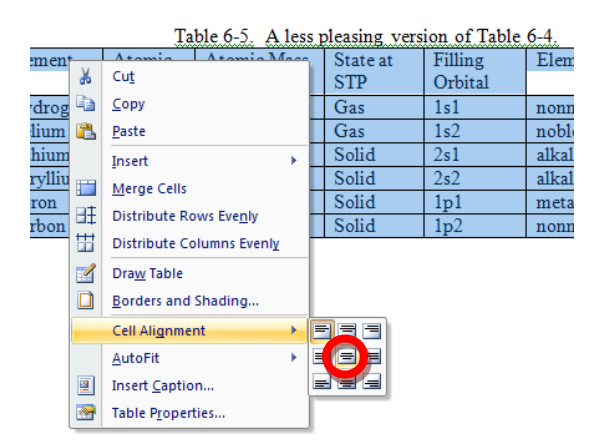

Figure 31. Specifying centred alignment in both the vertical and horizontal.

One of the more frustrating issues is listing numbers that should be aligned on the decimal point but where the width of the number is significantly less than the column title. For example, consider three-digit numbers ranging from 0.100 to 99.9 which are required to appear in a table column with a title of "Relative Noise Comparison Ratio". In this case, it would be necessary to break the one column into three, merge the three cells containing the title, and place the numbers only in the central column. The construction of such a column is demonstrated in Table 12 where the central column is left aligned and two spaces are used in place of each missing digit.

| System  | Relative Noise |  |  |  |
|---------|----------------|--|--|--|
| Alpha   | 0.309          |  |  |  |
| Bravo   | 0.180          |  |  |  |
| Charlie | 1.22           |  |  |  |
| Delta   | 1.96           |  |  |  |

Table 12. Aligning and centring numbers.

| Echo    | 7.46 |  |
|---------|------|--|
| Foxtrot | 31.6 |  |
| Golf    | 97.5 |  |

The result without lines is shown in Table 13 and while its construction may be more tedious, the result is more pleasing and easier to maintain than any other type of alignment.

Table 13. Table 12 shown without lines.

| System  | Relative Noise          |  |  |  |  |
|---------|-------------------------|--|--|--|--|
| System  | <b>Comparison Ratio</b> |  |  |  |  |
| Alpha   | 0.309                   |  |  |  |  |
| Bravo   | 0.180                   |  |  |  |  |
| Charlie | 1.22                    |  |  |  |  |
| Delta   | 1.96                    |  |  |  |  |
| Echo    | 7.46                    |  |  |  |  |
| Foxtrot | 31.6                    |  |  |  |  |
| Golf    | 97.5                    |  |  |  |  |
|         |                         |  |  |  |  |

Without three columns, the table will appear as either as shown in Table 14.

|         | •                       |
|---------|-------------------------|
| System  | Relative Noise          |
| System  | <b>Comparison Ratio</b> |
| Alpha   | 0.309                   |
| Bravo   | 0.180                   |
| Charlie | 1.22                    |
| Delta   | 1.96                    |
| Echo    | 7.46                    |
| Foxtrot | 31.6                    |
| Golf    | 97.5                    |

Table 14. Table 12 shown with only one column.

# 7.4 A table or a figure?

A table should only be used when either exact values are necessary (e.g., numbers which are to be used or monetary values) when one of the columns cannot be ordered in a manner which is meaningful. For example, the atomic number and the atomic mass in Table 9 may both be ordered and, ignoring gold, if the goal is to present the relationship between the two variables (and not their exact values), one could use a chart as is shown in Figure 32.

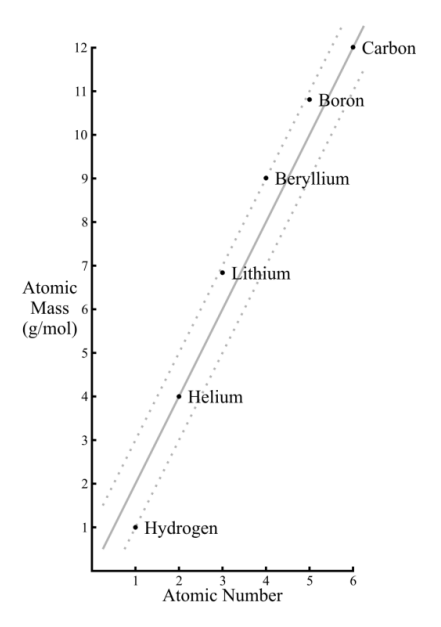

Figure 32. The first six elements and their atomic masses.

One issue with Figure 32 is that it occupies  $120 \text{ cm}^2$  or 20 % of this page, but it contains only 24 data points (six actual points and six implied points for each of 2n-1, 2n, and 2n+1); a data density of 0.2 items per square centimetre. Higher data densities are both possible and desirable. The classical example of a chart with a high data density displaying many variables (in this case, army size and movement, specific locations, river crossings, battles, and temperature) is Charles Joseph Minard's chart showing Napoleon's advance and retreat from Moscow in 1812-1813 [14].

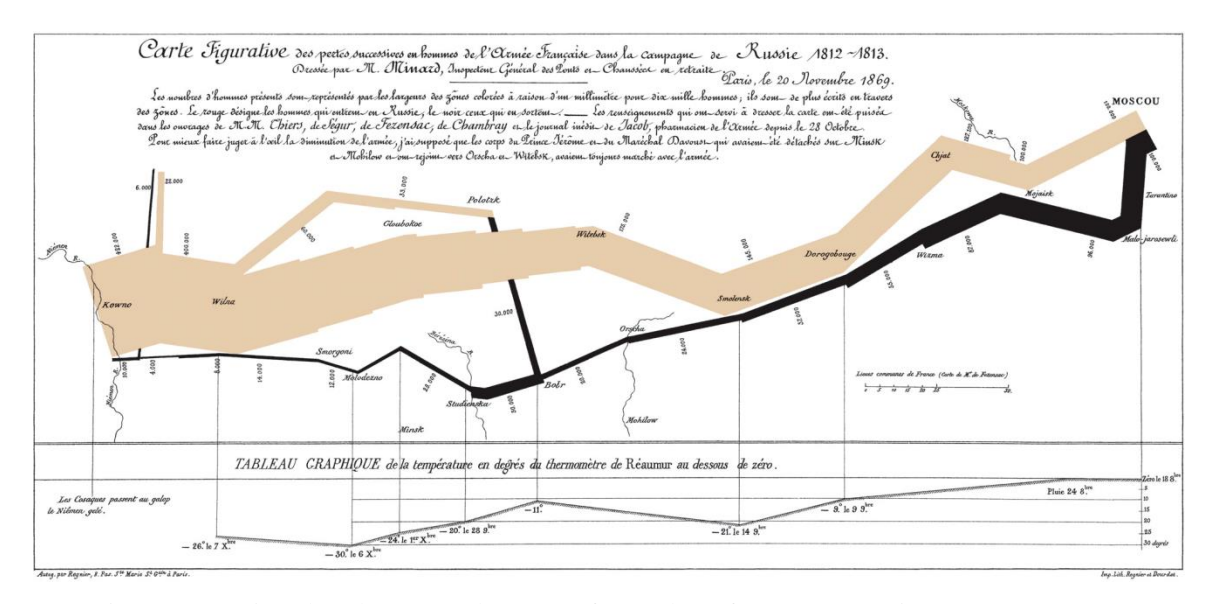

Figure 33. Minard's advance and retreat of Napoleon from Moscow in 1812-1813 [14]. The other information in Table 9 (the state at STP, the filing orbital, and the category) can not be easily or more clearly presented using a graph and therefore a table is appropriate.

# 7.5 Three- and four-dimensional tables

The worst form of table is one that has only two columns or two rows—essentially a onedimensional array or list. A standard bivariate table allows the possibility of the reader noticing correlations between the variables. It is, however, possible to extend the number of variables to three or even four by further subdividing columns or rows. For example, Table 15 shows specific values for the data points  $(1,C,x_1)$ ,  $(1,C,x_2)$ ,  $(2,C,x_1)$ , *etc*. with corresponding data points under column *D*.

| Column A | Column B | Column C (units) |       |       | Column D (units) |       |                       |
|----------|----------|------------------|-------|-------|------------------|-------|-----------------------|
| Columnia | Column D | $x_1$            | $x_2$ | $x_3$ | $y_1$            | $y_2$ | <i>y</i> <sub>3</sub> |
| Row 1    | Т        | 0.532            | 0.537 | 0.541 | 0.823            | 0.398 | -0.031                |
| Row 2    | Т        | 0.749            | 0.826 | 0.905 | 0.709            | 0.305 | -0.102                |
| Row 3    | F        | 1.302            | 1.421 | 1.538 | 0.543            | 0.201 | -0.168                |

Table 15. A three-dimensional table.

While these techniques are seldom necessary, they can be very powerful when used properly. Even more interesting is the possibility of a four-dimensional table. This involves the subdivision of both the columns and the rows. Usually such a table will confuse the relationships rather than clearly present them; however, this author has seen this technique put to good use. Table 16 demonstrates how values such as  $(1,x_1,B,y_1)$  may be displayed using such a table. With this many entires, it may be necessary to include a few vertical lines to differentiate the columns.

| Column A |       |                       | Column B              |                       |  |  |
|----------|-------|-----------------------|-----------------------|-----------------------|--|--|
| Column A |       | <i>y</i> <sub>1</sub> | <i>y</i> <sub>2</sub> | <i>y</i> <sub>3</sub> |  |  |
|          | $x_1$ | 0.325                 | 0.543                 | 0.689                 |  |  |
| Row 1    | $x_2$ | 0.215                 | 0.551                 | 0.854                 |  |  |
|          | $x_3$ | 0.187                 | 0.569                 | 1.534                 |  |  |

Table 16. A four-dimensional table.

To centre the table, click on the table and a handle (a box with arrows) will appear in the top-left corner. Click on that to select the table and select **Home** $\rightarrow$ **Paragraph** $\rightarrow$  *centre*. In this example, when removing the grid lines, one may note that the correct lines are not the ones which are removed. To correct this, there are tools available in the **Design** $\rightarrow$ **Draw Borders** group.

#### 7.6 Summary of tables

Tables provide a useful means of listing quantitative data as opposed to the qualitative data presented by charts and graphs. While it will be more difficult to recognize patterns, there are techniques to ensure that tables present information as clearly as possible. There is always the question of whether quantitative numbers need be displayed in the body of the report or if it is more appropriate for the body to contain a qualitative but memorable and descriptive graph and to leave the quantitative data for an appendix. Finally, it is possible, under special conditions to represent three- and even four-dimensional data using tables.

## **8** Equations

Both electrical and computer engineering are founded on the application of calculus and discrete mathematics which model the systems being developed. The associated engineering analysis requires quantitative measurements and, consequently, almost all engineering reports will contain equations. The art of digital typography of mathematical equations was greatly clarified by Donald Knuth when, after having written the first volume of his *The Art of Computer Programming* series, he took a sabbatical leave in 1978 to complete the TeX typesetting system [17]. His insights have become the *de facto* standard for displaying mathematical equations. We will look at four aspects of equations in this section: equations as parts of speech, the equation editor and MathType, references to equations, and writing equations.

#### 8.1 Placing of equations

An equation may either be placed in a sentence using the *inline* format as is shown by Guass's law which states that  $\nabla \cdot \mathbf{E} = \frac{\rho}{c_0}$  or, if the author wishes to draw attention to an equation, it may be placed centred on its own line in *display* format as is shown with Faraday's law of induction,

$$\nabla \times \mathbf{E} = -\frac{\partial \mathbf{B}}{\partial t}$$

which a student is expected to understand in ECE 375, *Electromagnetic Fields and Waves*. If the author intends to cross-reference an equation elsewhere, in the report, the equation should be given a number. For example, Ampère's law states that

$$\nabla \times \mathbf{B} = \mu_0 \left( \mathbf{J} + \mu_0 \frac{\partial \mathbf{E}}{\partial t} \right)$$
(1)

and this is another equation which is covered in ECE 375. Having numbered this equation, it is now possible for the author to directly cross-reference Equation (1) directly elsewhere in the report, a process which is explained in Section 8.4.

#### 8.2 Equations as a parts of speech

Unlike figures and tables, equations form a part of the text and their incorporation must therefore adhere to the grammatical structures of English. For example, consider the sentence: Whereas Newton's laws of motion include his second law which states  $F = \frac{d}{dt}(mv)$ , Einstein's general theory of relativity may be summarized by

$$G_{\mu\nu} + \Lambda g_{\mu\nu} = \frac{8\pi G}{c^4} T_{\mu\nu} \,. \tag{2}$$

In each case, if the equation is replaced by its English equivalent, the sentence continues to be grammatically correct: "Whereas Newton's laws of motion include his second law which states forces equals the time derivative of the product of mass and velocity, Einstein's general theory of relativity may be summarized by the Einstein tensor plus the cosmological constant times the metric tensor equals eight times pi times the gravitational constant over the speed of light raised to the power four all multiplied by the stress-energy tensor." This clearly demonstrates the ability of equations to abbreviate and summarize complex phenomena. An easier test for grammatical correctness, however, is to replace each equation with the phrase "the equation" or some other

appropriate phrase, for example, "the left equals the right". If, with such a substitution, the sentence continues to be grammatically correct, the structure and punctuation surrounding the equation are likely correct. In the previous example, we have: "Whereas Newton's laws of motion include his second law which states *this equation*, Einstein's general theory of relativity may be summarized by *this equation*." The reader will note that the formula displayed by Equation (2) is followed by a period.

#### 8.3 The equation editor

The default equation editor with Word 2007 is an in-house product of Microsoft. In addition to having restrictions with respect to its functionality, it forces the author to use a new typeface named **Cambria Math**. This new typeface is frustrating as its behaviour changes based on whether or not the font is used inside or outside an equation. For example, an italicized "a" in a paragraph appears as "a" but in an equation it appears as "a". Thus, all references to any variables which appear in an equation must themselves be equations—something which is neither necessary nor convenient. For this and other reasons, it is necessary to install a better equation editor.

The equation editor MathType from Design Science, Inc. is the professional version of Equation Editor 3.0—previously the default equation editor integrated into Word. Equation Editor 3.0 is still present in Word for backward compatibility but it must now be accessed by using the **Insert** $\rightarrow$ **Text** $\rightarrow$ **Object** dialog. With this inconvenience, it is better to download MathType directly from the Design Science web site (see Appendix C). MathType costs approximately \$59 for an academic licence; however, it is possible to use this product for a free 30-day trial that allows the author access to the complete equation editor. Once the thirty days pass, it is still possible to use the editor in *Lite Mode* where it continues to provide a plethora of options. MathType tab to the ribbon and includes keyboard shortcuts that can be used to launch the Editor quickly and conveniently. *Lite Mode* also has the advantage of sharing the same internal format as the full version of MathType, making collaboration with colleagues using MathType much easier and provides a smoother upgrade path for documents that may be edited with a full version of MathType tab will appear on the ribbon.

To insert an equation inline as part of a paragraph, place the cursor at the point where the equation should be inserted and select MathType $\rightarrow$ Insert Equation $\rightarrow$ Inline which opens the dialog shown in Figure 34.

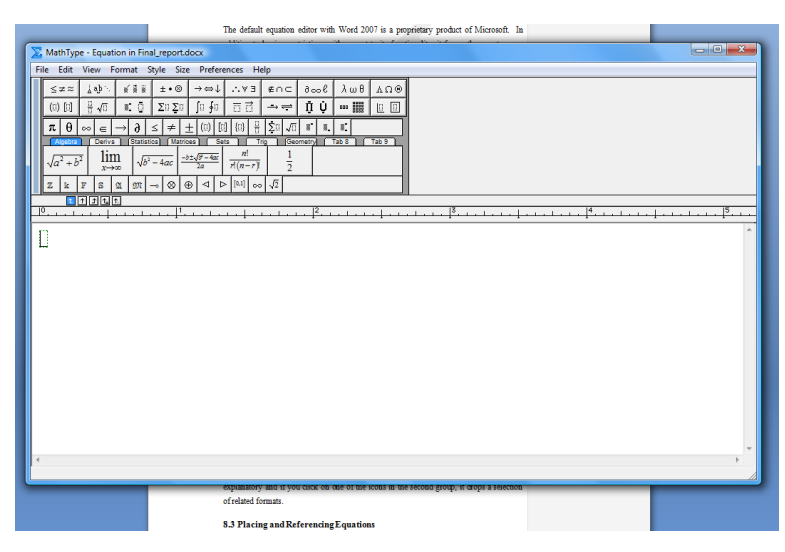

Figure 34. The MathType equation editor.

The equation editor invites the author to begin typing an equation. There are various buttons that allow different formats of expressions and the reader is invited to experiment with the tools available with a focus on the first two rows. Four not-necessarily-intuitive characteristics should, however, be discussed: First, because MathType formats the equations, by default, the space bar does not insert spaces; the equation editor will determine the spacing. To force a space, it is

necessary to choose the correct sized space under the button, although this should be used sparingly and usually only when adding units. Second, typing a parenthesis, bracket, or brace will yield a delimiter of 11-point size. If, however, a delimited expression contains larger objects (*e.g.*, fractions, powers, and matrices), it is desirable for the delimiters to be equal in height to the largest entry. Use the final button to select the appropriate delimiting pair and the largest will be chose. For example, compare  $\int_0^\infty \left(\frac{\sin x}{x}\right) dx = \frac{\pi}{2}$  and  $\int_0^\infty (\frac{\sin x}{x}) dx = \frac{\pi}{2}$ .

Third, choose compact integrals and sums where the limits appear to the right of the sign when creating an equation inline and chose the formal versions where the limits appear above and below the sign when creating a display equation. For example, the previous inline integrals appears in display mode as

$$\int_{0}^{\infty} \left(\frac{\sin x}{x}\right) dx = \frac{\pi}{2} \, .$$

Finally, to change the font from italics to roman, select the **Style** menu and choose the appropriate entry. For units, select the style **text**, *e.g.*, the fox ran at 25 km/h. The text style also allows the author to enter spaces normally.

### 8.4 Placing and referencing equations

Larger equations are usually displayed centred on a separate line. If an equation is to be referred to elsewhere in the document, it is necessary to number the equation; however, because equations are part of the grammatical structure of the paragraphs, unlike figures and tables, it is not necessary to reference the equation before it appears. The equation number appears to the right of the equation and, unfortunately, Word has no mechanism for doing this—all that Word allows are equation captions which appear either above or below the equation, neither of which is acceptable. MathType has a mechanism for numbering equations, but this mechanism is only available with the full equation editor and not in *Lite mode*. Therefore, it is necessary to use tables, numbered lists, and bookmarks to number equations. First, on an empty line, change the style to Table and, using Insert $\rightarrow$ Tables, create a three-by-one table as is shown on the next line.

Move the cursor into the table and a handle will appear in the top-left corner. Right click on this handle and choose **Table Properties...** This brings up the **Table Properties** dialog and under the **Column** tab, use the **Next Column** button to change the preferred width of Columns 1 and 3 to 10% and Colum 2 to 80%.

The equation is centred in the middle cell and in the right cell, it is necessary to start a new numbered list using the format (1), (2), *etc.* The list must be fully unindented using the tool in **Home** $\rightarrow$ **Paragraph** and then right justified in the same group. Finally, to reference the equation, it is necessary to bookmark the number. Highlight the number and select **Insert** $\rightarrow$ **Links** $\rightarrow$ **Bookmark**. Give the equation a name not using spaces. Now that this is finished, select the entire table and under **Design** $\rightarrow$ **Table Styles** $\rightarrow$ **Borders**, select **No Border**. Next, to maintain the numbers, it is easiest to cut-and-paste this first equation to any other location which requires a numbered equation. This automatically updates the equation numbers, but it is necessary to update all cross-references to the book marks using Ctrl-A (select all) and F9. Cutting and pasting the table containing Equation (2) yields Laplace's equation, *i.e.*,

$$f(t) \leftrightarrow \mathfrak{L}\left\{f(t)\right\} = F(s) = \int_{0}^{\infty} e^{-st} f(t) dt .$$
(3)

To refer to such an equation, use the same Reference  $\rightarrow$ Caption  $\rightarrow$ Cross-reference tool as before but select the Reference type: bookmark and Insert reference to: Paragraph number. This will insert the number in parenthesis, for example, Laplace's equation is shown in Equation (3), but unlike Figures, the word "Equation" must be explicitly typed. It is necessary to search for dangling references and therefore it is a good idea to search for the text "Error!" before a report is printed. Use Alt-F9 to view the codes which may make it easier to find dangling references.

#### 8.5 Typing an equation using text

As a general rule, never type an equation directly into a paragraph. Doing so will result in a number of formatting errors which will include not italicizing variables correctly (writing F = ma instead of F = ma), having a line break appear in an equation  $(G_{\mu\nu} + \Lambda g_{\mu\nu} = kT_{\mu\nu})$ , not placing spaces around operators (as in y=ax+b instead of y = ax + b), using an x for multiplication (as in an m x n matrix instead of an  $m \times n$  matrix), justification inappropriately stretching the equations (for F example, = та instead of F = ma), using a hyphen in place of a minus sign (writing  $b^2 - 4ab$  instead of  $b^2 - 4ab$ ), and word autocorrecting the equations  $(X^2 + y^2 = z^2)$ . Almost all of these pitfalls can be easily avoided by using the equation editor. The one exception to this rule is if there is a simple occurrence of a single symbol or variable, a function of one variable, or a number, all of these possibly with an operation which does not require a space (powers, absolute value, transpose, etc.); in these cases, it is more reasonable to type the expression as text. For example, one may write that a matrix **M** is symmetric if it equals  $\mathbf{M}^{\mathrm{T}}$ , or there are 2.54*n* centimetres in *n* inches. Small integers are usually written out in full as in "work-term reports are due seven days after the first day of classes." A summary of when italics or bold should be used for mathematical objects is given in Table 17.

| Font       | Used For                                                            | Examples                                                            |
|------------|---------------------------------------------------------------------|---------------------------------------------------------------------|
| Roman      | numerals, standard functions, units, descriptive text in subscripts | 3, 4, sin, cos, cm, eV, $v_{\text{max}}$                            |
| Italicized | symbols, variables, functions                                       | $x, E, m_p, G_{\mu\nu}, f, y$                                       |
| Bold       | matrices, vectors                                                   | $\mathbf{M}, \mathbf{v}, \mathbf{M}\mathbf{v} = \lambda \mathbf{v}$ |

Table 17. Use of fonts in equations.

The most useful short-cuts for creating mathematical objects are Ctrl-= to enter a subscript and Shift-Ctrl-= to enter a superscript. If you wish to include a short equation such as n + 1, to avoid line wraps or stretching, use Shift-Ctrl-Spacebar instead of a simple space. This way, you get n + 1 joined on the next line as a single unit instead of broken across the end of the line.

## 8.6 Summary of equations

Almost all mathematics or engineering text and reference books use similar if not identical formatting of equations. The appropriate display of equations will make an engineering report appear to be professional while the abuse of equations will result in a document fo which the formatting will, in some cases, distract from the content or even frustrate the reader. We have now considered numbers, figures, tables, and equations. We finish with three sections on the glossary, references and appendices.

## **9** Building a glossary

The glossary is used for defining both acronyms and technical terms. The glossary follows the recommendations and comes before the references. While it is possible to use the **References**—**Table of Authorities** tool to generate an appropriate glossary (though this is not using the tool for what it is intended and therefore certain corrections—*i.e.*, hacks—must be made), it is easier to simply list the definitions alphabetically in the form demonstrated here:

ECE: Electrical and Computer Engineering.

Um: An interjection used by many students during their first technical presentation.

Whatever: A common colloquial term used by today's youth to describe an indifferent attitude.

**WKRPT**: Work-term report—the abbreviation used in the University of Waterloo Undergraduate Calendar.

When a definition beyond the simple expansion of an acronym is given, the definition should be one or more complete sentences and not just phrases. As the glossary is not part of the body of the report, any citations should appear as foot notes.

#### **10 Using references and citations**

A reference is a textbook, paper, or other external source which is used in the preparation of a report. A list of all references is kept at the end of the body of the report following the recommendations and must follow the IEEE style guide [18]. Throughout the report, whenever information is used from one of the references, a citation to that reference should be added. This section will discuss what to cite, how to install IEEE referencing format, and how to cite and build a bibliography.

#### **10.1 What to cite?**

All recorded knowledge is based on the prior work of others. Any fact or idea that is not the work of the author must be cited with the exception of *common knowledge* or specialized knowledge that the report readers are known to possess. A good definition of common knowledge is anything taught up to end of high school in any subject in general and anything taught in an undergraduate program for the subject area directly related to the object of the report. ECE students may assume that anything that they have learned up to the most recently cleared academic term of their program may be taken to be common knowledge. Therefore, a discussion about basic semiconductors may not require a citation, but information about recent developments in device fabrication would require the author to cite a reference. In addition, any technical information, figures, tables, diagrams, or any information taken from a manufacturer's data sheets should all include a citation of the source document. Submitting a report in which a source is not cited is considered to be plagiarism and is an example of academic misconduct under Policy 71 of the University of Waterloo [19].

#### **10.2 IEEE referencing**

References are discussed under References—Citations & Bibliography; however, a quick inspection of the available Word styles quickly reveals that IEEE reference formatting is not available. Fortunately, Yves Dhondt created an IEEE style which can be downloaded for free [20] (see Appendix C). Download the IEEE – Reference Order style (IEEE\_reference.XSL) and save it to the directory

#### $C:\Program Files\Microsoft Office\Office\X\Bibliography\Style\.$

If Word is open while the file is being saved, it will be necessary to restart Word before this style can be used. Then, you can use References  $\rightarrow$  Citations & Bibliography  $\rightarrow$  Style: IEEE 2006.

# 10.3 Using citations and building a biblography

A citation usually appears at the end of a contiguous string of sentences which takes information from a source and may be inserted by selecting **References** $\rightarrow$ **Citations & Bibliography** $\rightarrow$ **Insert Citation**. This brings up a drop-down menu which contains all references that have already been added to the current document (from which one may be selected) and also allows the author to **Add New Source...**. This second selection brings up the Create Source dialog shown in Figure 35 and once the source is entered, the citation appears in square brackets.

| Create Source                       |                  |   |          |         | ? X    |
|-------------------------------------|------------------|---|----------|---------|--------|
| Type of <u>S</u> ource              | Book             | • | Language | Default | -      |
| Bibliography Fields for IEEE - Refe | erence Order     |   |          |         |        |
| Author                              |                  |   |          |         | Edit   |
|                                     | Corporate Author |   |          |         |        |
| Title                               |                  |   |          |         |        |
| Year                                |                  |   |          |         |        |
| City                                |                  |   |          |         |        |
| Country/Region                      |                  |   |          |         |        |
| Publisher                           |                  |   |          |         |        |
| Editor                              |                  |   |          |         | Edit   |
| Edition                             |                  |   |          |         |        |
| Show <u>All</u> Bibliography Fields |                  |   |          |         |        |
| Tag name<br>Placeholder 1           |                  |   |          | ОК      | Cancel |

Figure 35. The Create Source dialog.

To create a list of references, create a page with the style **F/B Section**, the title References and use **References** $\rightarrow$ **Citations & Bibliography** $\rightarrow$ **Bibliography** $\rightarrow$ **Insert Bibliography**. The bibliography must be updated before the report is printed. A reference should only appear once in the list of references—do not have a separate reference for each citation of the same source—and future citations of the same reference may be selected from the drop-down box under **References** $\rightarrow$ **Citations & Bibliography** $\rightarrow$ **Insert Citation**.

#### 10.4 Summary of using references and citations

Citations are necessary to acknowledge that a source other than the author was used to obtain a fact, detail, or other form of information. The act of using information from another source without a citation is plagiarism, which is academic and professional misconduct. Fortunately,

Yves Dhondt created a style for IEEE referencing which allows the user to easily use the tools available in Word. The author can build up his or her personal bibliography file so that the same references may be used for multiple reports.

# 11 Adding report appendices

The body of a report is meant to persuade and inform the reader about the engineering analysis and judgment that went into the conclusions and recommendations of the report. Raw data does not convey significant information; however, the analysis thereof results in the conclusions and recommendations of the report; therefore, the data should be present. The most appropriate place for such data is in an appendix in the back matter. This way, the reader is not overloaded with unnecessary information but still has the opportunity to refer to the data. Appendices may also contain source code provided that it is relevant to the report. They must be cross-referenced in the body of the report and should appear in the same order in which they are mentioned (similar to citations and references). Appendices use footnotes for citations as, in some cases, an appendix may be detached from the report body yet should remain a self-contained document.

# **12 Conclusions**

From the analysis in the report body, it was concluded that there are many tools available in Microsoft Word to assist the user in preparing work-term reports that satisfy the work-term report guidelines. In almost every case, the assistance requires perhaps a few seconds to implement; however, once the report is close to completion, the installed tool makes it easy to modify the body of the report and still maintain consistent references and numbering. The table of contents, list of figures, and list of tables may be prepared automatically. Sections, subsections, and sub-subsections, captions for both figures and tables, and equations can be numbered automatically and cross-referenced without concern if the item is to be moved within the document. Citations and references can be generated automatically with the appropriate add-on to follow the required guidelines. Without using these tools, a student will, near the end of the report, spend more energy in maintaining the appearance and consistency of the report and consequently will ignore more critical components such as flow, clarity, consistency, spelling, and grammar.

# **13 Recommendations**

Based on the analysis and conclusions in this report, it is recommended that each student who intends to work in a Microsoft-dominated environment should learn to use the tools available for Microsoft Word in addition to reading and following the work-term report guidelines. These tools apply structural and logical divisions of sections, subsections, *etc.*, of the document and other features of Word; the proper use of numbers, units, figures, tables, and equations; and the glossary, references, and appendices. The awareness and use of the cross-referencing tool is essential to ensuring that all internal references remain consistent and up-to-date.

# Glossary

**chartjunk**: A term coined by Tufte<sup>1</sup> describing any component of a graph or chart which is not necessary to to convey the information therein.

**GIF**: Graphics Interchange Format—an archaic image format inappropriate for any form of graphics.

**JPEG**: Joint Photographic Experts Group—a lossy image format for photographs named after the group

**logical section**: The division of the body of the report into sections comprised of related paragraphs discussing ideas related to the same topic.

**lossless image format**: An image format which produces an exact copy of the original image when decoded.

**lossy image format**: An image format which will, in general, produce a similar but not exact copy of the original image when decoded.

**NIST**: National Institute of Standards and Technology—a non-regulatory American federal agency advancing measurement science, standards, and technology.<sup>2</sup>

PNG: Portable Network Graphic—a lossless image format appropriate for graphics

**structural section**: The division of a Word document into separate sections, each of which may be given a separate format including header and footer

SI: International system of units (the metric system)

**TOC**: Table of Contents.

WKRPT: Work-term report.

**WYSIWYG**: What you see is what you get—in this case, the appearance of the printed document is identical to what is seen on the screen.

<sup>&</sup>lt;sup>1</sup> E.R. Tufte, *The Visual Display of Quantitative Information*, 2nd ed. Cheshire: Graphics Press, 2001.

<sup>&</sup>lt;sup>2</sup> Public Affairs (2010, April) NIST General Information. [Online]. http://www.nist.gov/

#### References

- Microsoft Corp., November 2006. [Online]. Available: http://office.microsoft.com/enus/word/FX100649251033.aspx?CTT=96&Origin=CL100636481033.
- [2] W. Loucks, November 2009. [Online]. Available: http://ece.uwaterloo.ca/~wtrc/WrkTrmRpt.html.
- [3] G. Andrews, Introduction to Professional Engineering in Canada, 3rd ed., Toronto: Pearson Prentice Hall, 2009.
- [4] S. Barnhill, July 2009. [Online]. Available: http://word.mvps.org/faQs/Formatting/TOCSwitches.htm.
- [5] D. Huff, How to Lie with Statistics, New York: Norton, 1954.
- [6] B. I. d. P. e. Measures. [Online]. Available: http://www.bipm.org/en/home/.
- [7] A. Thompson and B. Taylor, "Guide for the Use of the International System of Units (SI)," 2008.
- [8] "Small erruption in Iceland," *The Economist*, 22 April 2010.
- [9] University of Waterloo, 2009. [Online]. Available: http://www.uwaterloo.ca/.
- [10] [Online]. Available: http://www.jpeg.org/. [Accessed 23 April 2010].
- [11] [Online]. Available: http://www.libpng.org/pub/png/. [Accessed 23 April 2010].
- [12] E. Tufte, Visual Explanations, Cheshire: Graphics Press, 1997.
- [13] E. Tufte, Beautiful Evidence, 2nd ed., Cheshire: Graphics Press, 2006.
- [14] E. Tufte, The Visual Display of Quantitative Information, 2nd ed., Cheshire: Graphics Press, 2001.
- [15] E. Tufte, Envisioning Information, Cheshire: Graphics Press, 1990.
- [16] D. Lide, Ed., Handbook of Chemistry and Physics, 90th ed., CRC Press, 2009.
- [17] D. Knuth, Digital Typography, CSLI Publications, 1999.
- [18] CS Style Guide, New York: IEEE Computer Society Press, 1997.
- [19] "Policy 71 Student Discipline," 2008. [Online]. Available: http://www.secretariat.uwaterloo.ca/Policies/policy71.htm. [Accessed 23 April 2010].
- [20] Y. Dhondt, January 2010. [Online]. Available: http://bibword.codeplex.com/releases/view/19764.
## Appendix A Word 2010 checklist

Before submitting an engineering report in Word, it is advised that the author take the following steps:

- 1. Under **Review**→**Tracking**, set the display to **Final**. This will hide the comments when the document is printed.
- 2. Select View→Zoom→One Page and page down through the entire report ensuring that there are no inappropriate page breaks. This includes a section heading at the bottom of a page or only one or two lines of a paragraph at the bottom or top of a page. At the same time, scan for spelling and grammatical errors.
- 3. Select the entire contents by using Ctrl-A and pressing F9. This will update all fields.
- Search (Home→Editing→Find) for the six characters "Error!". This is part of the warning message "Error! Reference source not found." printed when a cross-reference is not found. To remove such dangling cross-references, it is sometimes more convenient if the codes are revealed through Alt-F9.
- Look through the table of contents and the list of figures and tables. All citations (*e.g.*, [1], [2], *etc.*) should be removed and longer captions may be shortened. These tables may be modified; however, if the tables and lists are updated once again, any citations will reappear.
- 6. Go to the bibliography, make any necessary changes, and remove all hyperlinks by right clicking on the hyperlink and selecting **Remove Hyperlink**.
- 7. In all structural sections which contain watermarks,

Page Layout→Page Background→Watermark→Remove Watermark.

8. Finally, scan through the document again.

## Appendix B Styles used in this report

Many styles have been prepared for this work-term report document. They are saved with this document, but they can also be downloaded at WKRPT.dotx. The properties and descriptions are listed in Table 18. .

| Style                | Spacing | Alignment | Paragraph<br>Spacing | Comments                                                                                    |
|----------------------|---------|-----------|----------------------|---------------------------------------------------------------------------------------------|
| Normal               | 1.5     | Full      | 1                    | Used in the body of the report as well as the contributions and summary                     |
| No Spacing           | 1.5     | Full      | 1                    | Used for the letter of submittal and back matter (including appendices)                     |
| Itemized List        | 1       | Left      | 1                    | For bulleted or numbered lists of items                                                     |
| Figure               | 1.5     | Centered  | 1                    | For images.                                                                                 |
| Table                | 1       | Left      | 1                    | For the content of tables.                                                                  |
| Caption              | 1       | Centred   | 1                    | For the caption of a figure                                                                 |
| Source Code          | 1.5     | Left      | 1                    | For source code, in the Consolas typeface                                                   |
| Bdy 1 – 9<br>Heading | 1       | Left      | 1                    | Headings in the body of the report: 1, 1.1, 1.1.1, 1.1.1,                                   |
| Heading 1 –<br>9     | 1       | Left      | 1                    | Headings for the front and back matter<br>(but not the table of contents and<br>appendices) |
| App 1 – 9<br>Heading | 1       | Left      | 1                    | Headings for the appendices                                                                 |
| TOC<br>Heading       | 1       | Left      | 1                    | Heading for the Table of Contents                                                           |
| TOC 1 – 9            | 1.15    | Left      | 1                    | Entries of headings in the Table of Contents                                                |

Table 18. Styles used in this document.

The title page includes the styles:

TP Institute TP Division

## TP Title TP Subtitle

TP Employer TP Employer Address

> TP Address TP Restriction.

The letter of submittal includes the styles:

Ltr Letterhead Ltr Letterhead Address

Ltr Date

Ltr Recipient

Ltr Greeting,

Ltr Paragraph

Ltr Closing

Ltr Signature Ltr Addenda

## Appendix C Necessary downloads and installations

1. Download A. Thomson and B.N. Taylor's *Guide for the Use of the International System of*  $Units (SI)^3 at$ 

http://physics.nist.gov/cuu/pdf/sp811.pdf

2. Download the IEEE - Reference Order XSL file from

http://bibword.codeplex.com/releases/view/19764

and copy the file to

C:\Program Files\Microsoft Office\Office12\Bibliography\Style\

or

C:\Program Files (x86)\Microsoft Office\Office12\Bibliography\Style\

3. Download and install the MathType equation editor from design science at

http://www.dessci.com/en/products/mathtype/

<sup>&</sup>lt;sup>3</sup> A. Thompson and B.N. Taylor, "Guide for the Use of the International System of Units (SI)," NIST, Special Publication 811, 2008.